## Technical Bulletin

Reissued: 19-Mar-12

Date: 19-Sep-08

No.: RD046002f

#### **RTB Reissue**

Model: Be-C1

| The items bold and italics has been added.             |                 |               |          |                         |
|--------------------------------------------------------|-----------------|---------------|----------|-------------------------|
| Subject: Firmware Release Note: Engine                 |                 |               | Prepared | d by: F.Noguchi         |
| From: 2nd PP Tech Service Sect., PP Tech Service Dept. |                 |               |          |                         |
| Classification:                                        | Troubleshooting | Part informat | tion     | Action required         |
|                                                        | 🗌 Mechanical    | Electrical    |          | Service manual revision |
|                                                        | Paper path      | Transmit/rec  | eive     | Retrofit information    |
|                                                        | Product Safety  | Other (Firmw  | vare)    | 🛛 Tier 2                |

### This RTB has been issued to announce the firmware release information for the Engine.

| Version | Program No. | Effective Date          | Availability of RFU |
|---------|-------------|-------------------------|---------------------|
| 1.57:04 | D0465230K   | April 2012 production   | Available           |
| 1.56:04 | D0465230J   | April 2011 production   | Available           |
| 1.55:04 | D0465230H   | October 2010 production | Available           |
| 1.54:04 | D0465230G   | August 2010 production  | Available           |
| 1.53:04 | D0465230F   | June 2009 production    | Available           |
| 1.52:04 | D0465230E   | April 2009 production   | Available           |
| 1.51:04 | D0465230D   | 1st Mass production     | Available           |

Note: Definition of Availability of RFU via @Remote "Available": The firmware can be updated via RFU or SD card.

"Not available": The firmware can only be updated via SD card.

| Version | Modified Points or Symptom Corrected                                                                                                    |
|---------|----------------------------------------------------------------------------------------------------|
| 1.57:04 | Other changes:                                                                                                    |
|         | The occurrence conditions for SC305 (charger cleaner lock) were optimized to further reduce unnecessary occurrences.                          |
| 1.56:04 | Symptoms corrected:<br>Part of the trailing edge of scanned images (Scanner, Copier) is missing.                                              |
| 1.55:04 | Other changes:<br>The conditions for some SC errors were changed in order to eliminate<br>unnecessary occurrences.                            |
| 1.54:04 | Symptom corrected:<br>A white line appears along the mainscan direction about 2.7m from the leading<br>edge of the copy.                      |
| 1.53:04 | Minor changes applied to support use of the firmware on the Japanese domestic model.                                                          |
| 1.52:04 | Symptom corrected:<br>(Copier, Printer): The image is deformed along the main scan direction or<br>sections of it are shifted out of position |
| 1.51:04 | 1st Mass production                                                                                                    |

# Technical Bulletin

Reissued: 03-Apr-14 Model: Be-C1

Date: 19-Sep-08

No.: RD046003c

#### **RTB** Reissue

| The items in bold italics have been added.             |                                                                                               |                                                                                   |                        |  |
|--------------------------------------------------------|-----------------------------------------------------------------------------------------------|-----------------------------------------------------------------------------------|------------------------|--|
| Subject: Firmware Release Note: LCDC (OpePanel)        |                                                                                               |                                                                                   | Prepared by: F.Noguchi |  |
| From: 2nd PP Tech Service Sect., PP Tech Service Dept. |                                                                                               |                                                                                   |                        |  |
| Classification:                                        | <ul> <li>Troubleshooting</li> <li>Mechanical</li> <li>Paper path</li> <li>Other ()</li> </ul> | <ul> <li>Part information</li> <li>Electrical</li> <li>Transmit/receiv</li> </ul> | Action required        |  |

This RTB has been issued to announce the firmware release information for the **LCDC (OpePanel).** 

| Varaian | Program No. |           | Effortivo Dato          |  |
|---------|-------------|-----------|-------------------------|--|
| Version | -17         | -27       | Effective Date          |  |
| 1.07    | D0461491D   | D0461492D | May 2014 production     |  |
| 1.06    | D0461491C   | D0461492C | January 2010 production |  |
| 1.05    | D0461491B   | D0461492B | January 2009 production |  |
| 1.03    | D0461491A   | D0461492A | 1st Mass production.    |  |

| Version | Modified Points or Symptom Corrected                                                                                                    |
|---------|----------------------------------------------------------------------------------------------------|
| 1.07    | Other changes:                                                                                                    |
|         | A password screen is now displayed when the machine is booted up for the first time at installation.                                             |
|         | This firmware is dependent on the following firmware modules.<br>Please be sure to update all of them:<br>- System/Copy firmware v3.03 or later. |
|         | - Language firmware v1.05 or later                                                                                                    |
| 1.06    | Symptom corrected:<br>When the machine recovers from energy saver or Off/sleep mode, LCD may<br>not display anymore.                             |
| 1.05    | Other changes:<br>A display was added to the LCD that alerts the operator when Guide N6 on the<br>FD6500A/B is opened.                           |
| 1.03    | 1st Mass production.                                                                                                    |

## Technical Bulletin

Model: Be-C1

Date: 19-Sep-08

No.: RD046004

| Subject: Firmware Release Note: Finisher1(JABARA)  |                 | Prepared      | d by: F.Noguchi |                         |
|----------------------------------------------------|-----------------|---------------|-----------------|-------------------------|
| From: 2nd Tech. Support Sec. Service Support Dept. |                 |               |                 |                         |
| Classification:                                    | Troubleshooting | Part informat | tion            | Action required         |
|                                                    | Mechanical      | Electrical    |                 | Service manual revision |
|                                                    | Paper path      | Transmit/rec  | eive            | Retrofit information    |
|                                                    | Other ( )       |               |                 |                         |

This RTB has been issued to announce the firmware release information for the **Finisher1(JABARA)**.

| Version | Program No. | Effective Date       |
|---------|-------------|----------------------|
| 2.08.e1 | B8905236    | 1st Mass production. |

| Version | Modified Points or Symptom Corrected |
|---------|--------------------------------------|
| 2.08.e1 | 1st Mass production.                 |

## Technical Bulletin

Model: Be-C1

Date: 19-Sep-08

No.: RD046005

| Subject: Firmware Release Note: Finisher2(FOLDER)  |                              | Prepared                 | d by: F.Noguchi |                                                                      |
|----------------------------------------------------|------------------------------|--------------------------|-----------------|----------------------------------------------------------------------|
| From: 2nd Tech. Support Sec. Service Support Dept. |                              |                          |                 |                                                                      |
| Classification:                                    | Troubleshooting Mechanical   | Part informat Electrical | tion            | <ul> <li>Action required</li> <li>Service manual revision</li> </ul> |
|                                                    | ☐ Paper path<br>⊠ Other (  ) | Transmit/rec             | eive            | Retrofit information                                                 |

This RTB has been issued to announce the firmware release information for the **Finisher2(FOLDER)**.

| Version | Program No. | Effective Date       |
|---------|-------------|----------------------|
| 1.05.e1 | B8905286    | 1st Mass production. |

| Version | Modified Points or Symptom Corrected |
|---------|--------------------------------------|
| 1.05.e1 | 1st Mass production.                 |

## Technical Bulletin

Reissued: 01-Sep-11

Model: Be-C1

Date: 19-Sep-08

No.: RD046007d

#### **RTB Reissue**

| Version 1.04 has been added.                 |                                                                                               |                                                                                |                        |                                                                                                    |  |  |
|----------------------------------------------|-----------------------------------------------------------------------------------------------|--------------------------------------------------------------------------------|------------------------|----------------------------------------------------------------------------------------------------|--|--|
| Subject: Firmware Release Note: PS(PS3/PDF)  |                                                                                               |                                                                                | Prepared by: F.Noguchi |                                                                                                    |  |  |
| From: 2nd Overseas Tech Support Sec., 2nd PC |                                                                                               | QM Dept.                                                                       |                        |                                                                                                    |  |  |
| Classification:                              | <ul> <li>Troubleshooting</li> <li>Mechanical</li> <li>Paper path</li> <li>Other ()</li> </ul> | <ul> <li>Part information</li> <li>Electrical</li> <li>Transmit/rec</li> </ul> | tion<br>eive           | <ul> <li>Action required</li> <li>Service manual revision</li> <li>Retrofit information</li> </ul> |  |  |

This RTB has been issued to announce the firmware release information for the **PS** (**PS3**/**PDF**).

| Version | Program No. | Effective Date          | Availability of RFU |
|---------|-------------|-------------------------|---------------------|
| 1.04    | D3985912E   | October 2011 production | Available           |
| 1.03    | D3985912D   | June 2011 production    | Available           |
| 1.02    | D3985912C   | January 2010 production | Available           |
| 1.01    | D3985912B   | July 2009 production    | Available           |
| 1.00    | D3985912A   | 1st Mass production.    | Available           |

Note: Definition of Availability of RFU via @Remote

"Available": The firmware can be updated via RFU or SD card.

"Not available": The firmware can only be updated via SD card.

| Version | Modified Points or Symptom Corrected                                                                                                    |
|---------|----------------------------------------------------------------------------------------------------|
| 1.04    | Symptom corrected:<br>PDF Direct jobs containing a mask that was created using tiling will be<br>reset. (GFPR#OS11070002)                          |
| 1.03    | Symptom corrected:                                                                                                    |
|         | If printing a PDF Direct job that calls a "download font" from the hard disk (or Ram disk), one of the other resident fonts might be used instead. |
| 1.02    | Symptom corrected:                                                                                                    |
|         | Batch printing of PDF documents results in a memory overflow and all jobs being cancelled.                                                         |
| 1.01    | Symptom corrected:                                                                                                    |
|         | 1. PDF Direct Printing of PDFs containing multiple images might result in the PS error "limitcheck" being printed.                                 |
| 1.00    | 1st Mass production.                                                                                                    |

Reissued: 21-Nov-13

Model: Be-C1

Date: 19-Sep-08

No.: RD046008c

#### **RTB Reissue**

| Version 1.03 has been added.                             |                                                                                               |                                                                                    |                        |                                                                                                    |  |  |
|----------------------------------------------------------|-----------------------------------------------------------------------------------------------|------------------------------------------------------------------------------------|------------------------|----------------------------------------------------------------------------------------------------|--|--|
| Subject: Firmware Release Note: Net File(Network DocBox) |                                                                                               |                                                                                    | Prepared by: F.Noguchi |                                                                                                    |  |  |
| From: 2nd PP Tech Service Sect., PP Tech Service Dept.   |                                                                                               |                                                                                    |                        |                                                                                                    |  |  |
| Classification:                                          | <ul> <li>Troubleshooting</li> <li>Mechanical</li> <li>Paper path</li> <li>Other ()</li> </ul> | <ul> <li>Part information</li> <li>Electrical</li> <li>Transmit/rection</li> </ul> | tion<br>eive           | <ul> <li>Action required</li> <li>Service manual revision</li> <li>Retrofit information</li> </ul> |  |  |

This RTB has been issued to announce the firmware release information for the **Net File** (Network DocBox).

| Version | Program No. | Effective Date          |
|---------|-------------|-------------------------|
| 1.03    | D0465746E   | August 2013 production  |
| 1.02    | D0465746D   | August 2009 production  |
| 1.01    | D0465746C   | October 2008 production |
| 1.00    | D0465746B   | 1st Mass production     |

| Version | Modified Points or Symptom Corrected                                                                                                    |  |  |  |  |
|---------|----------------------------------------------------------------------------------------------------|--|--|--|--|
| 1.02    | <ul> <li>Sypmtom corrected:</li> <li>1. If the Capture Priority setting is enabled (User Tools/Counter &gt; System Settings &gt; Administrator Tools &gt; Capture Priority), repeated use of the MLB (Media Link Board) might result in the device stalling.</li> </ul>                                                                                                    |  |  |  |  |
|         | <ol> <li>The captured user name might be garbled. This occurs if User<br/>Administrator Authentication is enabled and if the user's "Key Display<br/>setting is 16 byte in length.</li> <li>The device fails to transfer the job log or the access log to the Web<br/>SmartDeviceMonitor server or Remote communication Gate S Pro. It<br/>affected if a control character was included in the log.</li> </ol> |  |  |  |  |
|         |                                                                                                    |  |  |  |  |
| 1.02    | Symptom corrected:                                                                                                    |  |  |  |  |
|         | <ol> <li>Either of the following problems might occur if the transferring of logs from<br/>the device using Web SmartDeviceMonitor ver 2.x without the powercycle.</li> <li>The 404 Not Found error will be shown if the WIM document server is<br/>accessed.</li> <li>The device will stall if captured data is transfered to a delivery server such</li> </ol>                                               |  |  |  |  |
|         | as ScanRouter.                                                                                                    |  |  |  |  |
|         | 2. Duplicate logs might be transfered to Web SmartDeviceMonitor ver 2.x.                                                                                                    |  |  |  |  |

## Reissued: 21-Nov-13

| Model: Be | odel: Be-C1 Date: 19-Sep-08 No.: RD0460                                         |  |  |  |  |
|-----------|---------------------------------------------------------------------------------|--|--|--|--|
| Version   | Modified Points or Symptom Corrected                                            |  |  |  |  |
| 1.01      | Symptom corrected:                                                              |  |  |  |  |
|           | 1. Job names that include the "%s" character prevent Web SmartDeviceMonitor     |  |  |  |  |
|           | from retrieving the MFP's job list.                                             |  |  |  |  |
|           | 2. Job names that include the "%s" character prevent the Document server from   |  |  |  |  |
|           | being accessed by the web service. The result is that the Document Server       |  |  |  |  |
|           | cannot be seen from WebImageMonitor.                                            |  |  |  |  |
|           | 3. The setting that controls access to the Debug Log (SP5842-001 bit #7) has no |  |  |  |  |
|           | effect.                                                                         |  |  |  |  |
|           |                                                                                 |  |  |  |  |
| 1.00      | 1st Mass production                                                             |  |  |  |  |

## Technical Bulletin

Reissued: 23-Jun-11

Date: 19-Sep-08

No.: RD046009d

#### **RTB Reissue**

Model: Be-C1

| /ersion 3.03 has been added.            |                                                                                               |                                                                                |                        |                                                                                                    |  |  |
|-----------------------------------------|-----------------------------------------------------------------------------------------------|--------------------------------------------------------------------------------|------------------------|----------------------------------------------------------------------------------------------------|--|--|
| Subject: Firmware Release Note: Printer |                                                                                               |                                                                                | Prepared by: F.Noguchi |                                                                                                    |  |  |
| From: 2nd Overs                         | eas Tech Support Sec., 2nd P                                                                  | QM Dept.                                                                       |                        |                                                                                                    |  |  |
| Classification:                         | <ul> <li>Troubleshooting</li> <li>Mechanical</li> <li>Paper path</li> <li>Other ()</li> </ul> | <ul> <li>Part information</li> <li>Electrical</li> <li>Transmit/rec</li> </ul> | tion<br>eive           | <ul> <li>Action required</li> <li>Service manual revision</li> <li>Retrofit information</li> </ul> |  |  |

This RTB has been issued to announce the firmware release information for the Printer.

| Version | Program No. | Effective Date          | Availability of RFU |
|---------|-------------|-------------------------|---------------------|
| 3.03    | D3965750A   | June 2011 production    | Not available       |
| 3.02    | D3965750    | August 2010 production  | Not available       |
| 1.09    | D3965740C   | August 2009 production  | Available           |
| 1.08    | D3965740B   | January 2009 production | Available           |
| 1.01    | D3965740A   | 1st Mass production     | Available           |

Note: Definition of Availability of RFU via @Remote

"Available": The firmware can be updated via RFU or SD card.

"Not available": The firmware can only be updated via SD card.

## Reissued: 23-Jun-11

| Model: Be | -C1                                                                                                    | Date: 19-Sep-08 | No.: RD046009d |  |  |
|-----------|----------------------------------------------------------------------------------------------------|-----------------|----------------|--|--|
| Version   | Version Modified Points or Symptom Corrected                                                                                                    |                 |                |  |  |
| 3.02      | The firmware has been updated in accordance with the launch of the VM Card<br>Type M (D56801).<br>Important:<br>Upgrade this firmware together with the System/Copy firmware ver. 3.00.1<br>(D0465749).                                                                                                    |                 |                |  |  |
|           | Symptom corrected><br>After changing the order of jobs waiting in the Job List and then printing the job<br>for which the order was changed, nothing will be displayed on the operation<br>panel when a recoverable error (such as a paper mismatch) occurs. Instead, the<br>message "Printing" persisted until the error was recovered or the job cancelled.                                                                                                    |                 |                |  |  |
| 1.09      | Symptom corrected:<br>1. Jobs smaller than 2Kb cause slow printing if the Printer Language is AUTO.                                                                                                    |                 |                |  |  |
| 1.08      | <ol> <li>Symptom corrected:</li> <li>If the Selective User Authentication function (SP5-420-041) and User<br/>Authentication are both enabled, unauthenticated users can directly access<br/>the urls of WIM's Printer Job History, Printer Error Log and Print Job List.</li> <li>Personal Information Protect (SP5-888-001 = 1) is unable to prevent users<br/>from directly accessing the urls of WIM's Printer Job History, Printer Error<br/>Log and Print Job List.</li> </ol> |                 |                |  |  |
| 1.01      | 1st Mass production                                                                                                    |                 |                |  |  |

## Technical Bulletin

Reissued: 28-Jan-15

Date: 19-Sep-08

No.: RD046010f

## Model: Be-C1 RTB Reissue

| The items in <i>bold italics</i> were added.     |                                                                                               |                                                                            |                      |                                                                                                    |  |  |
|--------------------------------------------------|-----------------------------------------------------------------------------------------------|----------------------------------------------------------------------------|----------------------|----------------------------------------------------------------------------------------------------|--|--|
| Subject: Firmware Release Note: GL2&TIFF-Filter  |                                                                                               |                                                                            | Prepared by: Y.Okano |                                                                                                    |  |  |
| From: 3rd PP Tech Service Sect., PP Tech Service |                                                                                               | vice Dept.                                                                 |                      |                                                                                                    |  |  |
| Classification:                                  | <ul> <li>Troubleshooting</li> <li>Mechanical</li> <li>Paper path</li> <li>Other ()</li> </ul> | <ul> <li>Part informa</li> <li>Electrical</li> <li>Transmit/rec</li> </ul> | tion<br>eive         | <ul> <li>Action required</li> <li>Service manual revision</li> <li>Retrofit information</li> </ul> |  |  |

# This RTB has been issued to announce the firmware release information for the **GL2&TIFF-Filter: Printer option.**

| Version | Program No. | Effective Date          | Availability of RFU |
|---------|-------------|-------------------------|---------------------|
| 2.2.12  | D3965741F   | January 2015 production | Not available       |
| 2.2.11  | D3965741E   | October 2014 production | Not available       |
| 2.2.9   | D3965741D   | August 2010 production  | Not available       |
| 2.2.1   | D3965741C   | January 2010 production | Not available       |
| 2.1.9   | D3965741B   | July 2009 production    | Not available       |
| 2.1.8a  | D3965741A   | April 2009 production   | Not available       |
| 2.1.8   | D3965741    | 1st Mass production     | Not available       |

Note: Definition of Availability of RFU via @Remote

"Available" The firmware can be updated via RFU or SD card.

"Not available": The firmware can only be updated via SD card.

Firmware upgrade procedure for the GL2&TIFF-Filter printer option (D3965741x): Refer to next page.

## Reissued: 28-Jan-15

| Model: Be-C1 | Date: 19-Sep-08 | No.: RD046010f |
|--------------|-----------------|----------------|
|--------------|-----------------|----------------|

#### Firmware upgrade procedure

#### <Ver.2.2.1 or later>

<What you will need for the upgrade>

- VM card
- PC equipped with SD card slot

#### <Procedure>

- 1. Download D3965741X.exe from the firmware download center.
- 2. Double click the above file, which will generate the following two files in the same folder as the folder containing the above file.
  - updateTo.bat
  - sdk.exe
- 3. Insert the VM card into the SD card slot of the PC. Take note of the partition of the SD card drive.
- 4. Double click the batch file "updateTo.bat".
- 5. In the message widow, type in the partition of the SD card drive noted in step 3.
- 6. Wait a few minutes for the upgrade process to complete.
- 7. Press Enter and remove the VM card from the card slot.
- 8. Turn OFF the printer main power switch.
- 9. Insert the VM card to the card slot of the printer.
- 10. Turn ON the main power switch. This will automatically install the upgraded firmware.

## Technical Bulletin

Reissued: 28-Jan-15

| <b>–</b> .       |     |
|------------------|-----|
| 1)ate: 19_Sen_08 | I [ |
| Dulo. 10 000 00  |     |

No.: RD046010f

#### **IMPORTANT:**

Model: Be-C1

When upgrading firmware from v2.2.1 to v2.2.9, make sure to use the following SD card:

Part number: D3965217D Description: SD-Card: NTL: Exp Lot number: 1008~ (August, 2010)

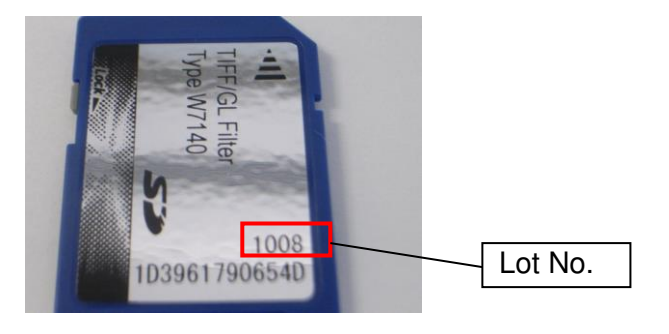

#### Upgrade procedure for ver.2.1.8 to ver.2.2.1

- 1. Turn OFF the main power switch.
- 2. Remove the SD card containing the "TIFF/GL Filter TypeW7140" from Slot 2.
- 3. Delete the folder "sdk" from the SD card.
- 4. Open the Release Note for the GL2&TIFF-Filter (firmware filename: D3965741x).
- 5. Open the file " D3965741x.zip".
- 6. Extract all files to the SD card.
- 7. Confirm that the directory in the SD card is as follows:
  - sdk/ 67633408 67633664
- 8. Insert the SD card into Slot 2.
- 9. Turn ON the main power switch.

Technical Bulletin

**PAGE: 4/5** 

Reissued: 28-Jan-15

Model: Be-C1

Date: 19-Sep-08

No.: RD046010f

| Version | Modified Points or Symptom Corrected                                                                                                    |  |  |
|---------|----------------------------------------------------------------------------------------------------|--|--|
| 2.2.12  | Other changes:                                                                                                    |  |  |
|         | Running Web Print Tool on a client PC installed with Java 7 Update 51 or later version displays a security alert message.                                                                                                    |  |  |
| 2.2.11  | Symptom corrected:                                                                                                    |  |  |
|         | If the job contains a PictureName parameter consisted of more than 128 characters, problems such as reduced image size, mirror image, disappearing fonts might occur.                                                                                                    |  |  |
| 2.2.9   | The firmware has been updated in accordance with the launch of the VM Card Type M (D56801).                                                                                                    |  |  |
|         | <ul><li>Important:</li><li>1) Both the old and new firmware for the TIFF/GL Filter can be used, regardless of whether the printer firmware is upgraded.</li></ul>                                                                                                    |  |  |
|         | <ul> <li>2) However please note that in order to upgrade the firmware for the TIFF/GL<br/>Filter to version 2.2.9 or later, you need to replace the TIFF/GL Filter SD card<br/>(D3965217C -&gt; D3965217D).</li> <li>This is necessary because license management for this firmware will begin<br/>from v2.2.9. So please replace the SD card at the next service visit.</li> </ul> |  |  |
|         | Part number: D3965217D<br>Description: SD-Card: NTL: Exp<br>Lot number: from 1008 (August, 2010)                                                                                                    |  |  |
| 2.2.1   | Additional feature of Web Printing Tool: PDF Printing                                                                                                    |  |  |
|         | Using Web Printing Tool and GL/2 & Tiff Filter, your printer can also print PDF                                                                                                    |  |  |
|         | (version 1.6) files.                                                                                                    |  |  |

| Model: Be-C1       Date: 19-Sep-08       No.: RD046010f         Version       Modified Points or Symptom Corrected         2.1.9       Other changes:       Supports the use of the Synchro-cut feature with the HDI printer driver.         Important:       - To enable the use of this feature with the HDI driver, after installing this version, turn the Hard Clip setting OFF.       (User Tools > Extended Feature Settings > GL2 & TIF > GL2 Print Settings > Hard Clip – ON: Standard cut / OFF: Synchro-cut).         - After you do this, the Cut Method settings will not be applied.       - To prevent the edges of the image from being overwritten by margins applied by the mainframe during image development, make sure to specify margins a, b, c in the printer driver (which are added to the edges without overwriting them) for the leading, trailing, and right edges.         Added margins       Margin: a         Image Area       Paper length: L         Image Area       Paper length: L         Image Area       Margin: a         Margin: b       Margin: c                                                                                                    | Reissued  | d: 28-Jan-15                                                                                                    |                                                                              |  |  |  |  |
|----------------------------------------------------------------------------------------------------|-----------|----------------------------------------------------------------------------------------------------|------------------------------------------------------------------------------|--|--|--|--|
| Version       Modified Points or Symptom Corrected         2.1.9       Other changes:<br>Supports the use of the Synchro-cut feature with the HDI printer driver.<br>Important: <ul> <li>To enable the use of this feature with the HDI driver, after installing this version, turn the Hard Clip setting OFF.<br/>(User Tools &gt; Extended Feature Settings &gt; GL2 &amp; TIF &gt; GL2 Print Settings &gt; Hard Clip – ON: Standard cut / OFF: Synchro-cut).</li> <li>After you do this, the Cut Method settings will not be applied.</li> <li>To prevent the edges of the image from being overwritten by margins applied by the mainframe during image development, make sure to specify margins a, b, c in the printer driver (which are added to the edges without overwriting them) for the leading, trailing, and right edges.</li> </ul> <li>Added margins         <ul> <li>Margin: a</li> <li>Image Area</li> <li>Image Area</li> <li>Image Area</li> <li>Symptom corrected:<br/>WebPrintingTool doesn't work with JRE 1.6.x.x.</li> </ul> </li>                                                                                                    | Model: Be | el: Be-C1 Date: 19-Sep-08 No.: RD046010f                                                                                                    |                                                                              |  |  |  |  |
| <ul> <li>2.1.9 Other changes:<br/>Supports the use of the Synchro-cut feature with the HDI printer driver.<br/>Important: <ul> <li>To enable the use of this feature with the HDI driver, after installing this version, turn the Hard Clip setting OFF.</li> <li>(User Tools &gt; Extended Feature Settings &gt; GL2 &amp; TIF &gt; GL2 Print Settings &gt; Hard Clip – ON: Standard cut / OFF: Synchro-cut).</li> <li>After you do this, the Cut Method settings will not be applied.</li> <li>To prevent the edges of the image from being overwritten by margins applied by the mainframe during image development, make sure to specify margins a, b, c in the printer driver (which are added to the edges without overwriting them) for the leading, trailing, and right edges.</li> </ul> </li> <li>Added margins <ul> <li>Margin: a</li> <li>Margin: b</li> </ul> </li> <li>2.1.8a Symptom corrected:<br/>WebPrintingTool doesn't work with JRE 1.6.x.x.</li> </ul>                                                                                                    | Version   | Modified Points or Symptom Corrected                                                                                                    |                                                                              |  |  |  |  |
| Supports the use of the Synchro-cut feature with the HDI printer driver.<br>Important: <ul> <li>To enable the use of this feature with the HDI driver, after installing this version, turn the Hard Clip setting OFF.</li> <li>(User Tools &gt; Extended Feature Settings &gt; GL2 &amp; TIF &gt; GL2 Print Settings &gt; Hard Clip – ON: Standard cut / OFF: Synchro-cut).</li> <li>After you do this, the Cut Method settings will not be applied.</li> <li>To prevent the edges of the image from being overwritten by margins applied by the mainframe during image development, make sure to specify margins a, b, c in the printer driver (which are added to the edges without overwriting them) for the leading, trailing, and right edges.</li> </ul> Added margins Added margin: a Added margin: a Margin: b Symptom corrected: WebPrintingTool doesn't work with JRE 1.6.x.x.                                                                                                    | 2.1.9     | Other changes:                                                                                                    |                                                                              |  |  |  |  |
| Important: <ul> <li>To enable the use of this feature with the HDI driver, after installing this version, turn the Hard Clip setting OFF.</li> <li>(User Tools &gt; Extended Feature Settings &gt; GL2 &amp; TIF &gt; GL2 Print Settings &gt; Hard Clip – ON: Standard cut / OFF: Synchro-cut).</li> <li>After you do this, the Cut Method settings will not be applied.</li> <li>To prevent the edges of the image from being overwritten by margins applied by the mainframe during image development, make sure to specify margins a, b, c in the printer driver (which are added to the edges without overwriting them) for the leading, trailing, and right edges.</li> </ul> Added margins Added margins: <ul> <li>Added margins:</li> <li>Margin: a</li> <li>Margin: b</li> <li>Margin: c</li> </ul>                                                                                                    |           | Supports the use of the Synchro-cut feature with the HDI printer driver.                                                                                                    |                                                                              |  |  |  |  |
| <ul> <li>To enable the use of this feature with the HDI driver, after installing this version, turn the Hard Clip setting OFF.<br/>(User Tools &gt; Extended Feature Settings &gt; GL2 &amp; TIF &gt; GL2 Print Settings &gt; Hard Clip – ON: Standard cut / OFF: Synchro-cut).</li> <li>After you do this, the Cut Method settings will not be applied.</li> <li>To prevent the edges of the image from being overwritten by margins applied by the mainframe during image development, make sure to specify margins a, b, c in the printer driver (which are added to the edges without overwriting them) for the leading, trailing, and right edges.</li> <li>Added margins</li> <li>Added margin: a</li> <li>Image Area</li> <li>Image Area</li> <li>Margin: a</li> <li>Margin: b</li> <li>Margin: c</li> </ul>                                                                                                    |           | Important:                                                                                                    |                                                                              |  |  |  |  |
| 2.1.8a Symptom corrected:<br>WebPrintingTool doesn't work with JRE 1.6.x.x.                                                                                                    |           | - To enable the use of this feature with the HDI driver, after installing this                                                                                                    |                                                                              |  |  |  |  |
| <ul> <li>(User Tools &gt; Extended Feature Settings &gt; GL2 &amp; TIF &gt; GL2 Print Settings &gt; Hard Clip – ON: Standard cut / OFF: Synchro-cut).</li> <li>After you do this, the Cut Method settings will not be applied.</li> <li>To prevent the edges of the image from being overwritten by margins applied by the mainframe during image development, make sure to specify margins a, b, c in the printer driver (which are added to the edges without overwriting them) for the leading, trailing, and right edges.</li> <li>Added margins</li> </ul> Added margins Added margin: a Image Area Image Area Wargin: b Added margin: c Added margin: c 2.1.8a Symptom corrected: WebPrintingTool doesn't work with JRE 1.6.x.x.                                                                                                    |           | version, turn the Hard Clip setting OFF.                                                                                                    |                                                                              |  |  |  |  |
| <ul> <li>Hard Clip – ON: Standard cut / OFF: Synchro-cut).</li> <li>After you do this, the Cut Method settings will not be applied.</li> <li>To prevent the edges of the image from being overwritten by margins applied by the mainframe during image development, make sure to specify margins a, b, c in the printer driver (which are added to the edges without overwriting them) for the leading, trailing, and right edges.</li> <li>Added margins         <ul> <li>Added margins</li> <li>Image Area</li> <li>Image Area</li> <li>Image Area</li> <li>Margin: b</li> </ul> </li> <li>2.1.8a Symptom corrected:         <ul> <li>WebPrintingTool doesn't work with JRE 1.6.x.x.</li> </ul> </li> </ul>                                                                                                    |           | (User Tools > Extended Feature Settings > GL2 & TIF > GL2 Print Setting                                                                                                    | js >                                                                         |  |  |  |  |
| <ul> <li>After you do this, the Cut Method settings will not be applied.</li> <li>To prevent the edges of the image from being overwritten by margins applied by the mainframe during image development, make sure to specify margins a, b, c in the printer driver (which are added to the edges without overwriting them) for the leading, trailing, and right edges.</li> <li>Added margins         <ul> <li>Added margins</li> <li>Margin: a</li> <li>Image Area</li> <li>Image Area</li> <li>Image Area</li> </ul> </li> <li>2.1.8a Symptom corrected:         <ul> <li>WebPrintingTool doesn't work with JRE 1.6.x.x.</li> </ul> </li> </ul>                                                                                                    |           | Hard Clip – ON: Standard cut / OFF: Synchro-cut).                                                                                                    |                                                                              |  |  |  |  |
| <ul> <li>To prevent the edges of the image from being overwritten by margins applied by the mainframe during image development, make sure to specify margins a, b, c in the printer driver (which are added to the edges without overwriting them) for the leading, trailing, and right edges.</li> <li>Added margins</li> <li>Added margins</li> <li>Image Area</li> <li>Image Area</li> <li>Image Ar</li></ul>                                                                                          |           | - After you do this, the Cut Method settings will not be applied.                                                                                                    |                                                                              |  |  |  |  |
| <ul> <li>by the mainframe during image development, make sure to specify margins a, b, c in the printer driver (which are added to the edges without overwriting them) for the leading, trailing, and right edges.</li> <li>Added margins</li> <li>Added margins</li> <li>Margin: a</li> <li>Image Area</li> <li>Image Area<th></th><th>- To prevent the edges of the image from being overwritten by margins app</th><th>lied</th></li></ul> |           | - To prevent the edges of the image from being overwritten by margins app                                                                                                    | lied                                                                         |  |  |  |  |
| <ul> <li>b, c in the printer driver (which are added to the edges without overwriting them) for the leading, trailing, and right edges.</li> <li>Added margins</li> <li>Added margins</li> <li>Image Area</li> <li>Image Area</li></ul>                                                                                                    |           | by the mainframe during image development, make sure to specify margin                                                                                                    | by the mainframe during image development, make sure to specify margins a,   |  |  |  |  |
| 2.1.8a Symptom corrected:<br>WebPrintingTool doesn't work with JRE 1.6.x.x.                                                                                                    |           | b, c in the printer driver (which are added to the edges without overwriting                                                                                                    | b, c in the printer driver (which are added to the edges without overwriting |  |  |  |  |
| Added margins<br>Margin: a<br>Paper<br>length: L<br>Margin: b<br>Margin: b<br>Margin: c<br>Paper<br>Length:<br>L'= L+a+b<br>Margin: c<br>2.1.8a<br>Symptom corrected:<br>WebPrintingTool doesn't work with JRE 1.6.x.x.                                                                                                    |           | them) for the leading, trailing, and right edges.                                                                                                    |                                                                              |  |  |  |  |
| 2.1.8a       Symptom corrected:<br>WebPrintingTool doesn't work with JRE 1.6.x.x.                                                                                                    |           | Added margins                                                                                                    |                                                                              |  |  |  |  |
| Image Area       Paper<br>length: L         Image Area       Image Area         Image Area       Image Area         Image Area                                                                                                    |           | Margin: a<br>⊥                                                                                                    |                                                                              |  |  |  |  |
| 2.1.8a Symptom corrected:<br>WebPrintingTool doesn't work with JRE 1.6.x.x.                                                                                                    |           | Paper<br>Image Area<br>Image Area<br>Image Area<br>Image Area<br>Image Area<br>Image Area<br>Image Area<br>Image Area<br>Image Area<br>Image Area<br>Image Area<br>Image Area<br>Image Area<br>Image Area<br>Image Area | h:<br>a+b                                                                    |  |  |  |  |
| WebPrintingTool doesn't work with JRE 1.6.x.x.                                                                                                    | 2.1.8a    | Symptom corrected:                                                                                                    |                                                                              |  |  |  |  |
|                                                                                                    |           | WebPrintingTool doesn't work with JRE 1.6.x.x.                                                                                                    |                                                                              |  |  |  |  |
| 2.1.8   1st Mass production                                                                                                    | 2.1.8     | 1st Mass production                                                                                                    |                                                                              |  |  |  |  |

## Technical Bulletin

Model: Be-C1

Date: 19-Sep-08

No.: RD046013

| Subject: Firmware Release Note: Web Uapl           |                                                                                               |               |              | by: F.Noguchi                                                                                      |
|----------------------------------------------------|-----------------------------------------------------------------------------------------------|---------------|--------------|----------------------------------------------------------------------------------------------------|
| From: 2nd Tech. Support Sec. Service Support Dept. |                                                                                               |               |              |                                                                                                    |
| Classification:                                    | <ul> <li>Troubleshooting</li> <li>Mechanical</li> <li>Paper path</li> <li>Other ()</li> </ul> | Part informat | tion<br>eive | <ul> <li>Action required</li> <li>Service manual revision</li> <li>Retrofit information</li> </ul> |

This RTB has been issued to announce the firmware release information for the Web Uapl.

| Version | Program No. | Effective Date       |
|---------|-------------|----------------------|
| 1.03    | D0465745B   | 1st Mass production. |

| Version | Modified Points or Symptom Corrected |
|---------|--------------------------------------|
| 1.03    | 1st Mass production.                 |

## Technical Bulletin

## Reissued: 15-Mar-10

| Date: 19-Sep-08 |
|-----------------|

No.: RD046014c

## Model: Be-C1 RTB Reissue

| Version 1.13 | has | been | added. |
|--------------|-----|------|--------|
|--------------|-----|------|--------|

| Subject:<br>Firmware Release Note: GW1a-sub cpu(PowerSavingSys) |                                                                                               |                                       | Prepared by: F.Noguchi                                                         |
|-----------------------------------------------------------------|-----------------------------------------------------------------------------------------------|---------------------------------------|--------------------------------------------------------------------------------|
| From: 2nd Overseas Tech Support Sec., 2nd PQM Dept.             |                                                                                               |                                       |                                                                                |
| Classification:                                                 | <ul> <li>Troubleshooting</li> <li>Mechanical</li> <li>Paper path</li> <li>Other ()</li> </ul> | Part informat Electrical Transmit/rec | ation Action required<br>Service manual revision<br>ceive Retrofit information |

This RTB has been issued to announce the firmware release information for the **GW1a-sub cpu(PowerSavingSys)**.

| Version | Program No. | Effective Date          |
|---------|-------------|-------------------------|
| 1.13    | D0465747F   | March 2010 production   |
| 1.12    | D0465747E   | August 2009 production  |
| 1.11    | D0465747D   | January 2009 production |
| 1.10    | D0465747C   | 1st Mass production     |

| Version | Modified Points or Symptom Corrected                                                                                    |
|---------|----------------------------------------------------------------------------------------------------|
| 1.13    | Symptom corrected:                                                                                                    |
|         | If the PowerSavingSys firmware is saved to a f/w updated SD card, it is possible to install the firmware on all models. |
| 1.12    | Symptom corrected:                                                                                                    |
|         | SC816 occurs when the printer recovers from Energy Saver mode if the                                                    |
|         | printer and PC are connected via a USB cable.                                                                           |
| 1.11    | Symptom corrected:                                                                                                    |
|         | 1. An SC816 might be displayed on the operation panel or the device will stall if                                       |
|         | it receives a ping or ARP while in Energy Saver mode.                                                                   |
|         | 2. The device is unable to stay in Energy Saver mode if the On Board NIC is                                             |
|         | disabled (SP5-985-001 = 0).                                                                                             |
|         | 3. The MFP might not reply to an IPv6 ping while in Energy Saver mode.                                                  |
| 1.10    | 1st Mass production                                                                                                    |

# Technical Bulletin

Reissued: 03-Apr-14

Date: 08-Oct-08

No.: RD046015a

#### **RTB Reissue**

Model: Be-C1

| Version 1.05 has been added. |                               |                                                                                    |                                                                                                    |  |  |  |  |
|------------------------------|-------------------------------|------------------------------------------------------------------------------------|----------------------------------------------------------------------------------------------------|--|--|--|--|
| Subject: Firmwa              | re Release Note: Language     | Prepared by: F.Noguchi                                                             |                                                                                                    |  |  |  |  |
| From: 2nd PP Te              | ech Service Sect., PP Tech Se | rvice Dept.                                                                        |                                                                                                    |  |  |  |  |
| Classification:              |                               | <ul> <li>Part information</li> <li>Electrical</li> <li>Transmit/receive</li> </ul> | <ul> <li>Action required</li> <li>Service manual revision</li> <li>Retrofit information</li> </ul> |  |  |  |  |

This RTB has been issued to announce the firmware release information for the **Language.** 

| Version | Program No. | Effective Date      |
|---------|-------------|---------------------|
| 1.05    | D0461496A   | May 2014 production |
| 1.03    | D0461496    | 1st Mass production |

| Version | Modified Points or Symptom Corrected                                                                                                    |
|---------|----------------------------------------------------------------------------------------------------|
| 1.05    | Other changes:<br>A password screen is now displayed when the machine is booted up for<br>the first time at installation.<br>This firmware is dependent on the following firmware modules.<br>Please be sure to update all of them:<br>- System/Copy firmware v3.03 or later<br>- Lcdc (OpePanel) firmware v1.07 or later. |
| 1.03    | 1st Mass production.                                                                                                    |

# RIGOH

# Technical Bulletin

PAGE: 1/3

| Model: Be-C1                                      |                 |           | Dat    | ate: 11-Mar-09 |           | No.: RD046016     |
|---------------------------------------------------|-----------------|-----------|--------|----------------|-----------|-------------------|
| Subject: Printer SP Table: 1001 Bit Switch        |                 |           |        | Prepared       | d by: F.N | oguchi            |
| From: 2nd Tech Support Sec. Service Support Dept. |                 |           |        |                |           |                   |
| Classification:                                   | Troubleshooting | Part infe | ormat  | tion           | Action    | n required        |
|                                                   | Mechanical      | Electric  | al     |                | Servic    | e manual revision |
|                                                   | Paper path      | 🗌 Transm  | it/rec | eive           | Retrof    | fit information   |
|                                                   | Product Safety  | 🗌 Other ( |        | )              |           |                   |

Please correct your Service Manual as follows.

**Replace** the description for Printer SP1001: Bit Switch with the following:

#### Printer SP Tables

| 1001 | Bit Sv | Bit Switch                                                                                                    |                               |                                |  |  |
|------|--------|----------------------------------------------------------------------------------------------------|-------------------------------|--------------------------------|--|--|
| 001  | Bit Sw | vitch 1                                                                                                    | 0                             | 1                              |  |  |
|      | bit 0  | DFU                                                                                                    | -                             | -                              |  |  |
|      | bit 1  | DFU                                                                                                    | -                             | -                              |  |  |
|      | bit 2  | DFU                                                                                                    | -                             | -                              |  |  |
|      | bit 3  | No I/O Timeout                                                                                                    | Disabled                      | Enabled                        |  |  |
|      |        | Enable: The MFP I/O Timeout setting will hav never occur.                                                             | e no effect. I/               | O Timeouts will                |  |  |
|      | bit 4  | SD Card Save Mode                                                                                                    | Disabled                      | Enabled                        |  |  |
|      |        | Enable: Print jobs will be saved to an SD Car<br>"Card Save Function" in "System Maintenanc<br>Field Service Manual). | d in the GW s<br>e Reference' | SD slot (☞<br>' section of the |  |  |
|      | bit 5  | DFU                                                                                                    | -                             | -                              |  |  |
|      | bit 6  | DFU                                                                                                    | -                             | -                              |  |  |
|      | bit 7  | DFU                                                                                                    | -                             | -                              |  |  |

| 1001 | Bit Switch       |   |   |
|------|------------------|---|---|
| 002  | Bit Switch 2 DFU | - | - |

| 1001 | Bit Switch       |   |   |
|------|------------------|---|---|
| 003  | Bit Switch 3 DFU | - | - |

| 1001 | Bit Switch              |   |   |
|------|-------------------------|---|---|
| 004  | Bit Switch 4 <b>DFU</b> | - | - |

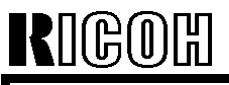

PAGE: 2/3

Model: Be-C1

Date: 11-Mar-09

No.: RD046016

| 1001 | Bit Sv | Bit Switch                                                                                                    |                  |               |  |  |
|------|--------|----------------------------------------------------------------------------------------------------|------------------|---------------|--|--|
| 005  | Bit Sw | itch 5                                                                                                    | 0                | 1             |  |  |
|      |        | Show "Collate Type", "Staple Type" and<br>"Punch Type" buttons on the operation<br>panel.                                                                                                    | Disabled         | Enabled       |  |  |
|      | bit 0  | If enabled, users will be able to configure a Collate Type, Staple Type,<br>and Punch Type from the operation panel. The available types will<br>depend on the device and configured options.<br>After enabling the function, the settings will appear under:<br>"User Tools > Printer Features > System" |                  |               |  |  |
|      | bit 1  | DFU                                                                                                    | -                | -             |  |  |
|      | bit 2  | DFU                                                                                                    | -                | -             |  |  |
|      | bit 3  | [PS] PS Criteria                                                                                                    | Pattern3         | Pattern1      |  |  |
|      |        | Change the number of PS criterion used by the PS interpreter to determine whether a job is PS data or not.<br>Pattern3: includes most PS commands.<br>Pattern1: A small number of PS tags and headers                                                                                                    |                  |               |  |  |
|      | bit 4  | Increase max number of the stored jobs to 1000 jobs.                                                                                                    | Disable<br>(100) | Enable (1000) |  |  |
|      |        | Enable: Changes the maximum number of jobs that can be stored on the HDD via Job Type settings to 1000. The default is 100.                                                                                                    |                  |               |  |  |
|      | bit 5  | DFU                                                                                                    | -                | -             |  |  |
|      | bit 6  | DFU                                                                                                    | -                | -             |  |  |
|      | bit 7  | DFU                                                                                                    | -                | -             |  |  |

| 1001 | Bit Sv                                                                                                    | vitch           |         |        |  |
|------|----------------------------------------------------------------------------------------------------|-----------------|---------|--------|--|
| 006  | Bit Sw                                                                                                    | /itch 6         | 0       | 1      |  |
|      | bit 0                                                                                                    | Forced printing | Disable | Enable |  |
|      | If enabled, the image will be printed regardless of whether the specified roller is of the correct size paper or not. This is similar to "Form Feed" on a standard printer. The default is enabled. |                 |         |        |  |

| 1001 | Bit Switch       |   |   |
|------|------------------|---|---|
| 007  | Bit Switch 7 DFU | - | - |

# RIGOH

# Technical Bulletin

| Model: Be-C1 D |        |                                                                            | Date: 11-Mar-    | )ate: 11-Mar-09 |         | D046016 |  |  |
|----------------|--------|----------------------------------------------------------------------------|------------------|-----------------|---------|---------|--|--|
| 1001           | Bit Sv | Bit Switch                                                                 |                  |                 |         |         |  |  |
| 008            | Bit Sw | ritch 8                                                                    | 0                | 0 1             |         |         |  |  |
|                | bit 0  | DFU                                                                        | -                |                 | -       |         |  |  |
|                | bit 1  | DFU                                                                        | -                |                 | -       |         |  |  |
|                | bit 2  | DFU                                                                        | -                |                 | -       |         |  |  |
|                | bit 3  | DFU                                                                        |                  |                 |         |         |  |  |
|                | bit 4  | DFU                                                                        | -                | -               | -       |         |  |  |
|                | bit 5  | DFU                                                                        | -                |                 | -       |         |  |  |
|                | bit 6  | [PS]: Orientation Auto Detect Function                                     | Disable          | Ena             | able    |         |  |  |
|                |        | Automatically chooses page orientations of Portrait) based on the content. | f PostScript job | s (Lands        | cape or |         |  |  |
|                | bit 7  | [PDF]: Orientation Auto Detect Function                                    | Disable          | Ena             | able    |         |  |  |
|                |        | Automatically chooses page orientations of Portrait) based on the content. | f PDF jobs (Lan  | dscape          | or      |         |  |  |

## Technical Bulletin

Reissued:30-Apr-09

Model: Be-C1

Date: 14-Apr-09

No.: D046017a

#### **RTB Reissue**

The items in *bold italics* were corrected or added.

| Subject: Touch p | anel problem                 |               | Prepare | d by: F.Noguchi         |
|------------------|------------------------------|---------------|---------|-------------------------|
| From: 2nd Tech S | Support Sec. Service Support | Dept.         |         |                         |
| Classification:  | ☐ Troubleshooting            | Part informat | tion    | Action required         |
|                  | Mechanical                   | Electrical    |         | Service manual revision |
|                  | Paper path                   | Transmit/rec  | eive    | Retrofit information    |
|                  | Product Safety               | Other (       | )       |                         |

#### **SYMPTOM**

- The panel does not respond at all, or

#### - The positions of the buttons shift (even after performing calibration)

Note: This issue affects all machines with the following serial numbers.

| MODEL NAME      | V/Hz           | DESTINATION                | CODE    | SERIAL NO.                             |
|-----------------|----------------|----------------------------|---------|----------------------------------------|
| Aficio MP W5000 | 220-240/50, 60 | Europe, Asia, Oceania, etc | D046-27 | From first production<br>~ V1681100016 |
| Aficio MP W7140 | 220-240/50, 60 | Europe, Asia, Oceania, etc | D049-27 | From first production<br>~ V1781100004 |

## CAUSE

The adhesive that binds electrodes to the touch panel surface contains a polymer that tends to expand under normal office environmental conditions.

## SOLUTION

In the field: Replace the touch panel (see the procedure below).

**Service parts:** The adhesive was changed to one that will not expand under conditions of standard office environments.

| Old Part Number | New Part Number |                         |
|-----------------|-----------------|-------------------------|
| D0291494        | D0299900        | TOUCH PANEL:HVGA:FU-ACF |

## **Cut–in Serial Numbers**

| MODEL NAME      | V/Hz           | DESTINATION                | CODE    | SERIAL NO.            |
|-----------------|----------------|----------------------------|---------|-----------------------|
| Aficio MP W5000 | 120/60         | USA, Canada, S. America    | D046-17 | From first production |
| Aficio MP W5000 | 220-240/50, 60 | Europe, Asia, Oceania, etc | D046-27 | V16090200014          |
| Aficio MP W7140 | 120/60         | USA, Canada, S. America    | D049-17 | From first production |
| Aficio MP W7140 | 220-240/50, 60 | Europe, Asia, Oceania, etc | D049-27 | V17090200018          |

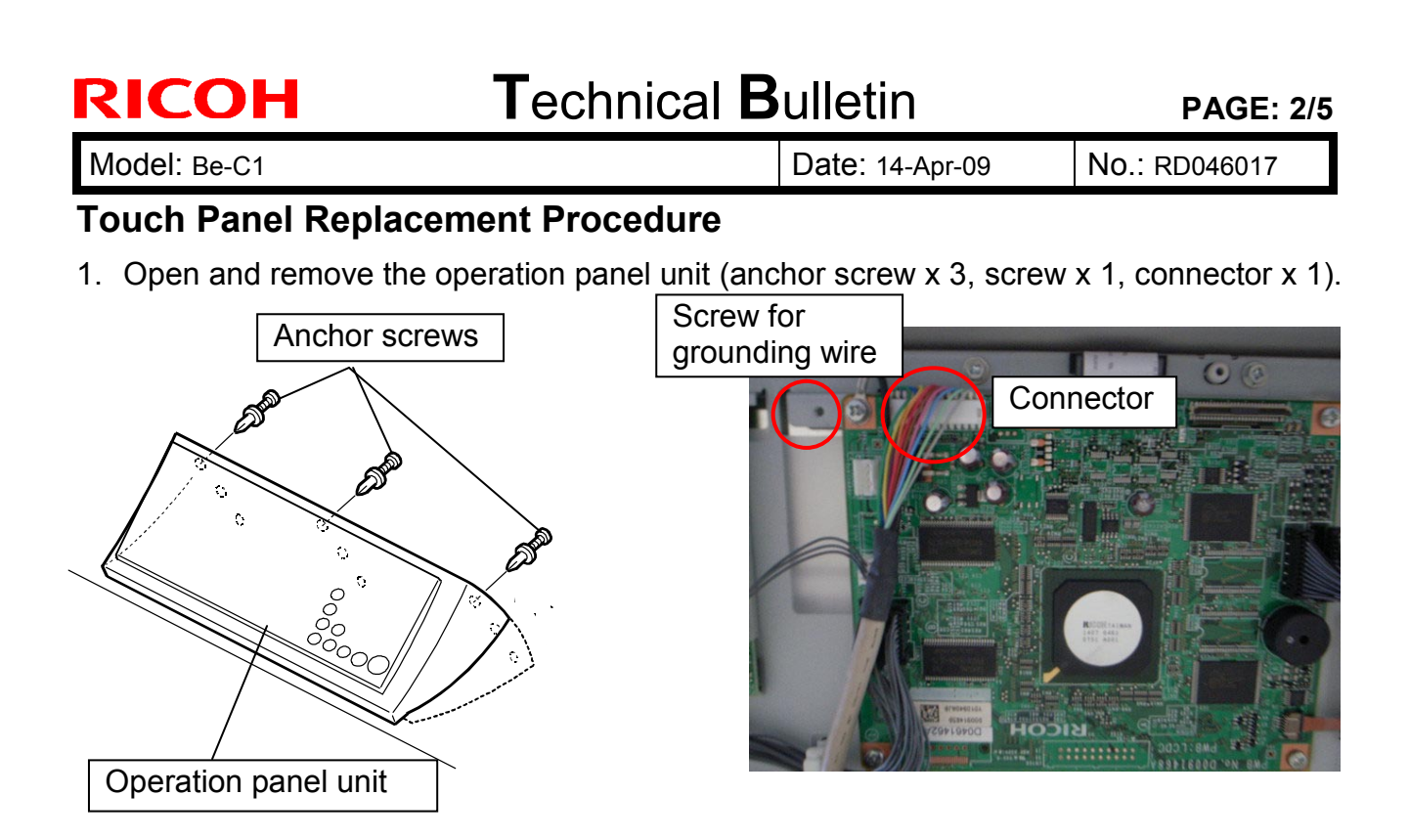

**2.** Remove the connectors and screws (flat cable connector x1, connector x 4, screws x 12).

**Note:** For the flat cable connector, pull the connector to the left, then remove the flat cable.

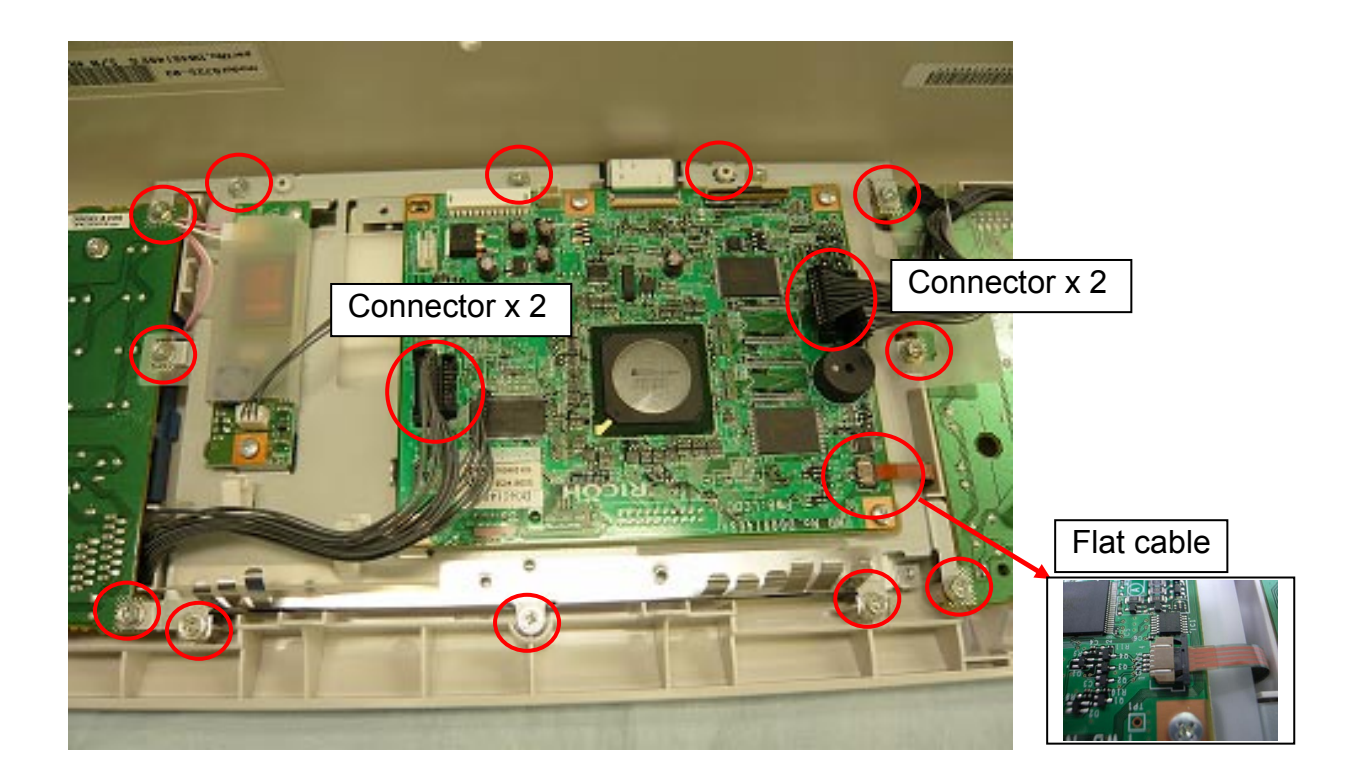

| RICOH Techn  | Technical Bulletin |               |  |
|--------------|--------------------|---------------|--|
| Model: Be-C1 | Date: 14-Apr-09    | No.: RD046017 |  |

3. Remove the LCD + touch panel from the operation panel cover. **Note:** The touch panel is attached to the LCD.

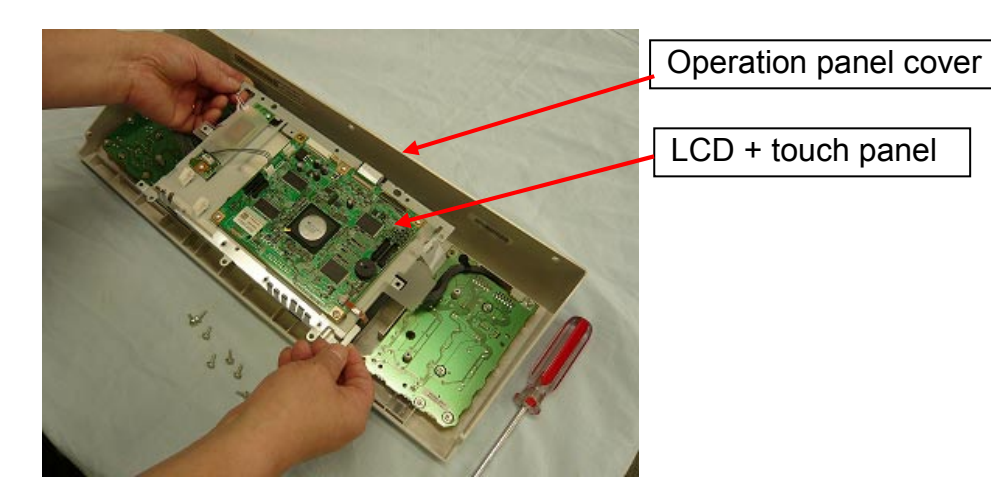

4. Remove the old touch panel from the LCD.

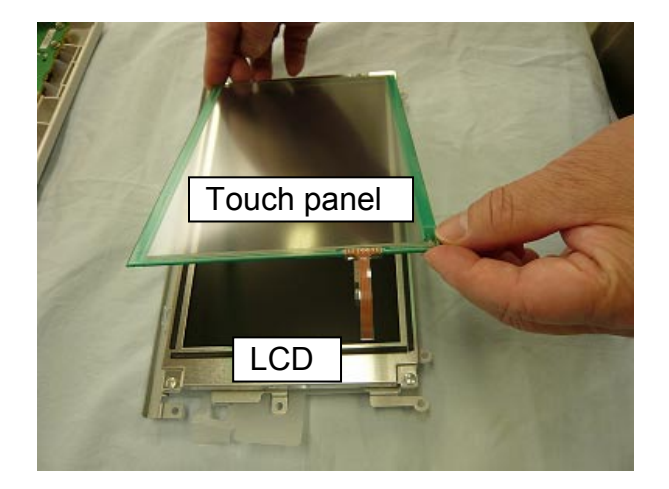

5. Place the new touch panel (P/N **B2231484**) on the operation panel cover. **Important:** Only replace the touch panel. Do not replace the LCD.

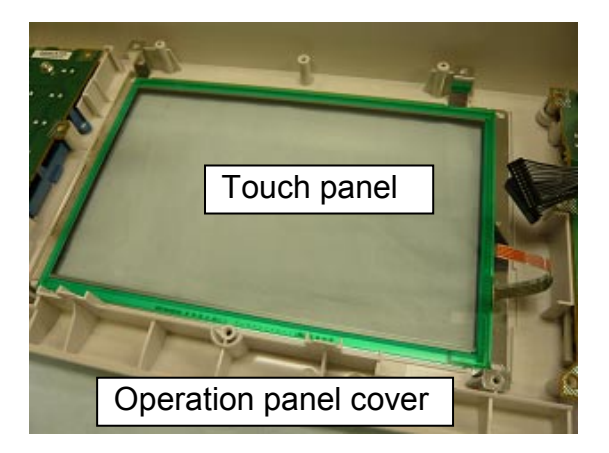

Model: Be-C1

Date: 14-Apr-09

No.: RD046017

## How to distinguish the new parts from the old parts

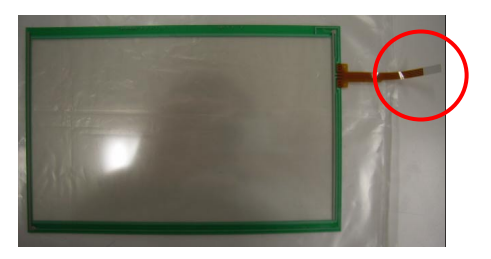

**Old** parts: The tip of the electrode is **brown**.

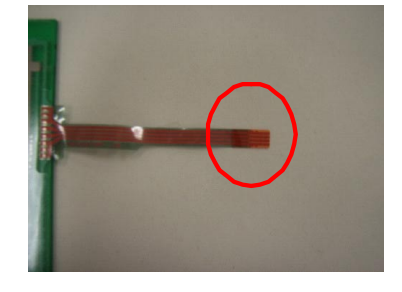

**New** parts: The tip of the electrode is **white**.

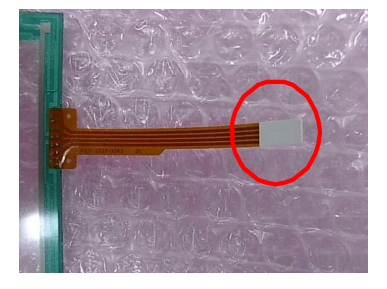

6. Reattach the LCD to the operation panel cover (screws x 12).

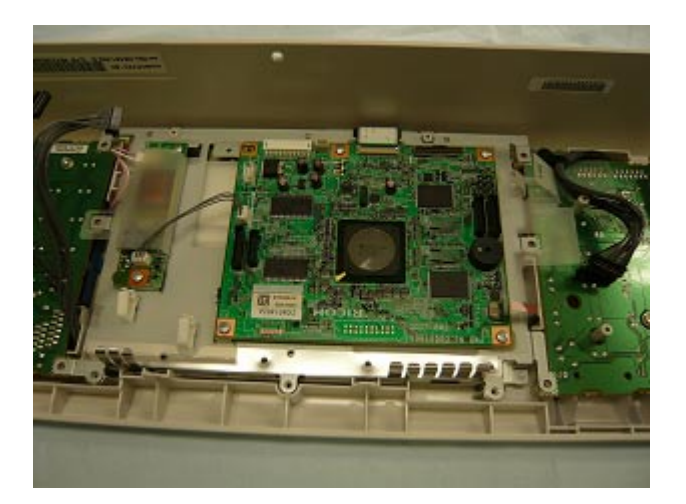

- 7. Re-assemble the operation panel unit in the reverse order of the steps above.
- 8. Do the Touch Panel Position Adjustment, and then make sure the touch panel works correctly.

Model: Be-C1

Date: 14-Apr-09

No.: RD046017

## Touch Panel Position Adjustment

- **Note:** Do not use items [2] to [9] on the Self-Diagnostic Menu. These items are for design use only.
- 1. Press [Clear mode], press [1] [9] [9] [3], press [Clear] 5 times to open the Self-Diagnostics menu.
- 2. On the touch screen press "[1] Touch Screen Adjust" (or press [1]).
- 3. Use a pointed (not sharp) tool to press the upper left mark "o ".
- 4. Press the lower right mark when "o " shows.
- 5. Touch a few spots on the touch panel to make sure that the marker "+" shows exactly where the screen is touched.
- 6. Press Cancel. Then start from Step 2 again if the "+" mark does not show where the screen is touched.
- 7. Press [#] OK on the screen (or press #) when you are finished.
- 8. Touch [#] Exit on the screen to close the Self-Diagnostic menu. Save the calibration settings.

| Model: Be-C1    |                                |           | Dat    | e: 21-Apr- | 09         | No.:RD046018       |
|-----------------|--------------------------------|-----------|--------|------------|------------|--------------------|
| Subject: NVRAM  | uploading/downloading          |           |        | Prepared   | d by: F. N | loguchi            |
| From: 2nd Tech  | Support Sec. Service Support I | Dept.     |        |            |            |                    |
| Classification: | Troubleshooting                | Part info | ormat  | tion       | Action     | n required         |
|                 | Mechanical                     | Electric  | al     |            | Servic     | ce manual revision |
|                 | Paper path                     | Transm    | it/rec | eive       | Retrof     | fit information    |
|                 | Product Safety                 | Other (   |        | )          | Tier 2     |                    |

## Important Information Regarding NVRAM Data Upload (SP5824)

- Please note that the engine SP data shown in the table below is stored in the EEPROM on the MCU board, and not in the NVRAM. Therefore, when you perform an NVRAM data upload (SP5424), this data is not saved to the SD card.
- Because of this, do the following **before** you perform **SP5801-001** (Memory Clear: All Clear) **or SP5801-002** (Memory Clear: Engine).

#### NVRAM Upload/Download Procedure:

RICOH

- 1) Print out the SP Data List from **SP5990-002**.
- 2) Perform the NVRAM data upload (to the SD card) according to the procedure in the Service Manual.
- 3) Perform the memory clear (SP5801-001 or -002).
- 4) Perform the NVRAM data download (from the SD card) according to the procedure in the Service Manual.
- 5) Input the engine SP data shown in the table below manually.

| SP   |           | Description                      |
|------|-----------|----------------------------------|
| 1105 | 005 – 008 | Fusing temp. Adjustment          |
| 1914 | 002 – 003 | Fusing pressure Motor <b>DFU</b> |
| 1951 | 011 – 153 | Fusing Pressure                  |
| 4008 |           | Scanner Sub Scan Magnification   |
| 4010 | 001, 002  | Scanner Sub Scan Registration    |
| 4012 | 005 – 008 | Scanner Erase Margin             |
| 4550 | 005 – 009 | Scanner: Text/Chart <b>DFU</b>   |

#### Engine SP Data Stored in the EEPROM on the MCU Board:

# Technical Bulletin

Date: 21-Apr-09

No.:RD046018

| SP   |           | Description                                          |
|------|-----------|------------------------------------------------------|
| 4551 | 005 – 009 | Scanner: Text DFU                                    |
| 4553 | 005 – 009 | Scanner: Text/Photo DFU                              |
| 4554 | 005 – 009 | Scanner: Photo DFU                                   |
| 4555 | 005 – 009 | Scanner: Drawing DFU                                 |
| 4565 | 005 – 009 | Scanner: Grayscale DFU                               |
| 4570 | 005 – 009 | Scanner: Color: Text/photo DFU                       |
| 4571 | 005 – 009 | Scanner: Color: Glossy Photo DFU                     |
| 4700 | 001       | Display the ID of ASIC                               |
| 4901 | 001, 002  | Scan Correction DFU                                  |
| 4903 | 001 – 019 | Image Quality Adjustment <b>DFU</b>                  |
| 4904 | 001 – 007 | Image Process Setting <b>DFU</b>                     |
| 4905 |           | Gray Scale Processing Select                         |
| 4961 | 001 – 002 | Original Adjustment                                  |
| 4962 | 003       | Original Speed Calibration by Temperature <b>DFU</b> |
| 4975 |           | Original Edge Hold                                   |

PAGE: 2/2

Model: Be-C1

# Technical Bulletin

**PAGE: 1/3** 

| Model: Be-C1            |                                                                                                    |                                 | Dat                    | e: 17-Jun-             | 09                               | No.: RD046019                                       |
|-------------------------|----------------------------------------------------------------------------------------------------|---------------------------------|------------------------|------------------------|----------------------------------|-----------------------------------------------------|
| Subject: FSM Correction |                                                                                                    |                                 |                        | Prepared by: F.Noguchi |                                  |                                                     |
| From: 2nd Tech          | Support Sec. Service Support I                                                                      | Dept.                           |                        |                        |                                  |                                                     |
| Classification:         | <ul> <li>Troubleshooting</li> <li>Mechanical</li> <li>Paper path</li> <li>Product Safety</li> </ul> | Part info<br>Electric<br>Transm | ormat<br>al<br>iit/rec | tion<br>eive<br>)      | ☐ Action<br>⊠ Servic<br>☐ Retrof | n required<br>se manual revision<br>fit information |

The Service Manual was revised as follows.

- **Replace** "1. Input Voltage Level": After Replacement with the following:
- 2. Installation

Preparation

Power Source

| D046 NA  | 208V-240V 10.5A 60Hz   |
|----------|------------------------|
| EU/ Asia | 220V-240V /9A 50/60Hz  |
| D049 NA  | 208V-240V 15A 60Hz     |
| EU/ Asia | 220V-240V /13A 50/60Hz |

• Add Steps 12, 13, and 14 to the following section.

#### 2. Installation

MFP Options

Interface PCB Type 7140 (D445)

- 12. Connect the machine to its power source and turn the main power switch on.
- Enter SP mode and change the following SP settings. SP5193-001 (External Controller Info. Settings): Set to "2" (RATIO) SP5985-001 (Device Setting: On Board NIC): Set to "1" (Enable) SP5985-002 (Device Setting: On Board USB): Set to "1" (Enable)
- 14. Turn the main power off/on.
- **Replace** the procedure for NVRAM: After Replacement with the following:
- 4. Replacement and Adjustment

HDD, PCB: NVRAM: After Replacement

- 1. Turn the machine main power on.
- Adjust the touch panel position. Important: Do not use items [2] to [9] on the Self-Diagnostic Menu. These items are for design use only.
  - 1) Press [Clear mode], press [1] [9] [9] [3], and then press [Clear] 5 times to open the Self-Diagnostics menu.
  - 2) On the touch screen press "[1] Touch Screen Adjust" (or press [1]).

| RICOH Tecl               | hnical <b>B</b> ulletin          | PAGE: 2/3     |
|--------------------------|----------------------------------|---------------|
| Model: Be-C1             | Date: 17-Jun-09                  | No.: RD046019 |
| 3) Use a pointed (not sh | arp) tool to press the upper lef | t mark "o".   |
| 4) Press the lower right | mark when "o" shows.             |               |
|                          |                                  |               |

- 5) Touch a few spots on the touch panel to make sure that the marker "+" shows exactly where the screen is touched.
- 6) Press Cancel. Then start from Step 2 again if the "+" mark does not show where the screen is touched.
- Press [#] OK on the screen (or press #) when you are finished. Note: Touch [#] Exit on the screen to close the Self-Diagnostic menu. Save the calibration settings.
- 3. Do SP5801-1 (All Clear) to reset all NVRAM memory to the defaults.
- 4. Turn the main power off/on.
- 5. In User Tools, confirm that the counter is at a value of "0".
- 6. Make some copies or prints.
- 7. Confirm that the counter value has increased by the same number of copies/prints you made in Step 6.
- **Revise** the parts **in bold** in the table below.

#### Appendixes

1. Appendixes: Specifications Main Machines (D046/D049)

#### Correction

|                 | Incorrect                                                                                                    | Correct                                                                                                    |
|-----------------|----------------------------------------------------------------------------------------------------|----------------------------------------------------------------------------------------------------|
| Original Weight |                                                                                                    |                                                                                                    |
| Poor: Straight  | 20.0 to 157 g/m <sup>2</sup> ,                                                                                   | 20.0 to 157 g/m <sup>2</sup> ,                                                                                             |
| Real. Straight  | 30 μm to 1.1 mm                                                                                                  | 35 μm to 1.0 mm                                                                                                    |
| Power Source    |                                                                                                    |                                                                                                    |
| D046 NA         | 200V 15A 60Hz                                                                                                    | 208V-240V 10.5A 60Hz                                                                                                    |
| EU/ Asia        | 220V-240V /9A 50/60Hz                                                                                            | 220V-240V /9A 50/60Hz                                                                                                    |
| D049 NA         | 200V 15A 60Hz                                                                                                    | 208V-240V 15A 60Hz                                                                                                    |
| EU/ Asia        | 220V-240V /15A 50/60Hz                                                                                           | 220V-240V / <b>13A</b> 50/60Hz                                                                                             |
| Output Tray     |                                                                                                    |                                                                                                    |
| capacity        |                                                                                                    |                                                                                                    |
| Rear:           | <ul> <li>10 sheets @ A0/E SEF<br/>(plain paper)</li> <li>Smaller than A2/C size<br/>cannot be stacked</li> </ul> | <ul> <li>10 sheets @ A1/D SEF, A0/E SEF<br/>(plain paper)</li> <li>Smaller than A2/C size cannot be<br/>stacked</li> </ul> |
|                 | <ul> <li>1 sheet @ A0/E SEF<br/>(application paper)</li> <li>1 sheet @ film</li> </ul>                           | <ul> <li>1 sheet @ A1/D SEF, A0/E SEF<br/>(application paper)</li> <li>1 sheet @ film</li> </ul>                           |

| RICOH        | Te |
|--------------|----|
| Model: Be-C1 |    |

Date: 17-Jun-09

No.: RD046019

• Add the following description for SP5193.

Appendixes

8. Appendixes: SP Mode Tables

| 5193 | External Controller Info. Settings     |  |  |  |
|------|----------------------------------------|--|--|--|
|      | Select the type of external controller |  |  |  |
|      | [0 to 7/0]                             |  |  |  |
|      | 0: None                                |  |  |  |
|      | 1: EFI                                 |  |  |  |
|      | 2: RATIO                               |  |  |  |
|      | 3: EGRET                               |  |  |  |
|      | 4: GJ                                  |  |  |  |
|      | 5: Creo                                |  |  |  |
|      | 6: QX-100                              |  |  |  |
|      |                                        |  |  |  |
|      |                                        |  |  |  |

| Model: Be-C1                                               |                 |           | Dat    | te: 07-Au | g-09      | No.: RD046020     |
|------------------------------------------------------------|-----------------|-----------|--------|-----------|-----------|-------------------|
| Subject: Firmware Release Note: Printer Controller RW-7140 |                 |           | 40     | Prepared  | d by: F.N | oguchi            |
| From: 2nd Tech Support Sec. Service Support Dept.          |                 |           |        |           |           |                   |
| Classification:                                            | Troubleshooting | Part info | orma   | tion      | Action    | required          |
|                                                            | Mechanical      | Electrica | al     |           | Servic    | e manual revision |
|                                                            | Paper path      | 🗌 Transm  | it/rec | eive      | Retrof    | it information    |
|                                                            | Product Safety  | 🛛 Other ( |        | )         | Tier 2    |                   |

This RTB has been issued to announce the firmware release information for the **Printer Controller RW-7140**.

#### Firmware download/storage

RICOH

The RW-7140 Printer Controller firmware is divided into the following five files, due to the large size of the original file.

Do the following when downloading and restoring the firmware:

- Download each of the following files and store them in the same folder: x.x.(build 91)H4.part1.exe (D3998801\_1) x.x.(build 91)H4.part2.rar (D3998801\_2) x.x.(build 91)H4.part3.rar (D3998801\_3) x.x.(build 91)H4.part4.rar (D3998801\_4) x.x.(build 91)H4.part5.rar (D3998801\_5)
- 2. Double-click on the .exe file (the first file listed above).

**Note:** When you do this, the .exe file is automatically decompressed and the five separate files listed above are automatically restored and combined (restored) into the original firmware file, "x.x.(build 91)H4.iso".

3. Copy this restored file onto a DVD-ROM.

| Version | Program No. | Effective Date       |
|---------|-------------|----------------------|
| 5.5.091 | D3998801    | 1st Mass production. |

| Version | Modified Points or Symptom Corrected |
|---------|--------------------------------------|
| 5.5.091 | 1st Mass production.                 |

# Technical Bulletin

#### **PAGE: 1/1**

| Model: Be-C1                                        |                   | Date: 21-Jan-10 |        | 10                     | No.: RD046021 |                    |
|-----------------------------------------------------|-------------------|-----------------|--------|------------------------|---------------|--------------------|
| Subject: LCD panel does not indicate                |                   |                 |        | Prepared by: F.Noguchi |               |                    |
| From: 2nd Overseas Tech Support Sec., 2nd PQM Dept. |                   |                 |        |                        |               |                    |
| Classification:                                     | ☐ Troubleshooting | Part info       | ormat  | tion                   | Action        | n required         |
|                                                     | 🖾 Mechanical      | Electric        | al     |                        | Servic        | ce manual revision |
|                                                     | Paper path        | Transm          | it/rec | eive                   | Retro         | fit information    |
|                                                     | Product Safety    | Other (         |        | )                      | 🛛 Tier 2      |                    |

## SYMPTOM

The LCD may remain blank when the machine recovers from Energy Saver or Off/Sleep Mode.

## CAUSE

A bug in the LCDC firmware control program causes a fuse on the operation panel LCD board to short out.

## SOLUTION

#### **Production line:**

The LCDC firmware was modified to correct the bug.

Applied from: January 2010 production.

#### In the field:

#### **Proactive measures**

Update the LCDC firmware to the following versions or later at the next site visit.

| Version | Program No. |           | Effective Date          |  |
|---------|-------------|-----------|-------------------------|--|
| version | -17         | -27       | Ellective Date          |  |
| 1.06    | D0461491C   | D0461492C | January 2010 production |  |

#### If the symptom is reported:

- 1. Replace the operation panel LCD board.
- 2. If the LCDC firmware is older than the versions listed in the table above, install the new version.

#### Affected units

From the beginning of mass production through the end of December 2009 production

**Note:** When you update the firmware, you may need to re-install the language firmware as well.

# Technical Bulletin

#### PAGE: 1/2

| Model: Be-C1                                           |                 | Date: 29-Jan-10     |        | 10      | No.: RD046022 |                   |
|--------------------------------------------------------|-----------------|---------------------|--------|---------|---------------|-------------------|
| Subject: PlotClient HDI for Printer Controller RW-7140 |                 |                     |        | Prepare | d by: F.N     | oguchi            |
| From: 2nd Overseas Tech Support Sec., 2nd PQM Dept.    |                 |                     |        |         |               |                   |
| Classification:                                        | Troubleshooting | Part info           | ormat  | tion    | Action        | n required        |
|                                                        | Mechanical      | Electric            | al     |         | Servic        | e manual revision |
|                                                        | Paper path      | 🗌 Transm            | it/rec | eive    | Retrof        | fit information   |
|                                                        | Product Safety  | $\boxtimes$ Other ( |        | )       |               |                   |

#### This is a release note for Printer Controller RW-7140.

#### \*\*\* PlotClient HDI for PLOTBASE Version 5.5.091 \*\*\*

This is an update for PlotClient HDI to support AutoCAD2010.

Note: Supported OS Windows XP SP3 Windows Vista SP1

#### **PlotClient HDI Installation Procedure:**

Before updating the PlotClient HDI, please make sure that all running applications are closed on your Plotbase computer.

- 1. Go to control panel and open "Add/remove software".
- 2. Uninstall the PlotClient HDI.
- 3. Go to control panel and open "AutoDesk Plotter Manager".
- 4. Delete all RW-7140 pc3 drivers.

| Name 🔺                               | Size | Туре               | Date Modified    |  |
|--------------------------------------|------|--------------------|------------------|--|
| DMP Files                            |      | File Folder        | 16.06.2006 12:41 |  |
| 🛣 Add-A-Plotter Wizard               | 1 KB | Shortcut           | 16.06.2006 12:41 |  |
| Model and Windows System Printer.pc3 | 2 KB | AutoCAD Plotter Co | 03.03.2003 11:36 |  |
| M DWF6 ePlot.pc3                     | 5 KB | AutoCAD Plotter Co | 28.07.2004 19:14 |  |
| M DWG To PDF.pc3                     | 2 KB | AutoCAD Plotter Co | 03.01.2006 17:43 |  |
| MPLOTCLIENT HDI.pc3                  | 2 KB | AutoCAD Plotter Co | 21.06.2006 08:51 |  |
| 1 PublishToWeb JPG.pc3               | 1 KB | AutoCAD Plotter Co | 07.12.1999 12:53 |  |
| MPublishToWeb PNG.pc3                | 1 KB | AutoCAD Plotter Co | 21.11.2000 15:18 |  |

| RICOH Tecl                          | hnical <b>B</b> ulletin           | PAGE: 2/2           |
|-------------------------------------|-----------------------------------|---------------------|
| Model: Be-C1                        | Date: 29-Jan-10                   | No.: RD046022       |
| 5. Go to your directory containing  | the update (RW-7140 PlotClient    | HDI).               |
| There are different versions for    | 32-bit OS and 64-bit OS. Please   | use the correct one |
| according to the OS of your con     | nputer.                           |                     |
| Example:                            |                                   |                     |
| You are working with AutoCAD2       | 2010 on a computer which has W    | /indows XP x64 (64  |
| bit Version). Then you should us    | se the setup.exe from the x64 dir | ectory.             |
| 6. Execute the correct setup.exe.   |                                   |                     |
| 7. Follow the instructions with "Ne | xt" and "Install".                |                     |
| 8. Install the updated PC3 files.   |                                   |                     |
| For reinstallation of the PC3 file  | s, please refer to RW-7140 clien  | t manual, chapter   |
| "PloteClient ADI/HDI".              |                                   |                     |
| 9. Final check                      |                                   |                     |
| After the installation, the versior | ו number of PlotClient HDI as sh  | own below should    |
| appear.                             |                                   |                     |
| 1) Go to control panel and open     | 1 "Add to remove software".       |                     |
| 2) Select "RW-7140 PlotClient H     | HDI" and click on "Support inform | ation".             |
| Support Info                        | X                                 |                     |
|                                     |                                   |                     |
| RW-7140 PLOTO                       |                                   |                     |
| Use the following information       | to get technical support for RW-  |                     |

| Publisher:<br>Version:                        | RW-7140<br>5. 5. 182                               |                |
|-----------------------------------------------|----------------------------------------------------|----------------|
| If this program is n<br>may reinstall it by c | ot working properly you<br>licking <b>Repair</b> . | <u>R</u> epair |
|                                               |                                                    |                |

10. Reboot

We recommend that you reboot your Plotbase computer, even though this is generally not necessary.

# Technical Bulletin

#### **PAGE: 1/3**

| Model: Be-C1                                            |                               |                     | Dat     | Date: 07-Jun-10 |         | No.: RD046023      |
|---------------------------------------------------------|-------------------------------|---------------------|---------|-----------------|---------|--------------------|
| Subject: SP1 Relase note for Printer Controller RW-7140 |                               |                     | Prepare | d by: F. N      | loguchi |                    |
| From: 2nd Overs                                         | eas Tech Support Sec., 2nd Pe | QM Dept.            |         |                 |         |                    |
| Classification:                                         | Troubleshooting               | Part info           | ormat   | tion            | Action  | n required         |
|                                                         | Mechanical                    | Electric            | al      |                 | Servic  | ce manual revision |
|                                                         | Paper path                    | 🗌 Transm            | it/rec  | eive            | Retro   | fit information    |
|                                                         | Product Safety                | $\boxtimes$ Other ( |         | )               |         |                    |

This is a release note for Printer Controller RW-7140.

#### \*\*\* RW-7140 Printer Controller Ver.5.5SP1 \*\*\*

#### 1. Major features added:

- 1) Support for OS
  - <Plotbase>
    - WindowsXP SP3
    - WindowsVista SP2

<Clients>

- WindowsXP SP3
- WindowsVista SP2
- Windows2008Server

#### 2) Update to application

- AutoCAD2010
- LibCad2010 (DWG option)
- PDF 1.7 Level 3

#### 2. Symptom corrected:

If the device does not have the optional tray bank, jobs submitted by PlotBase Auto Plot will fail while displaying "Pending" indefinitely.

| Technical | <b>B</b> ulletin |
|-----------|------------------|
|           | Dunctin          |

Model: Be-C1

RICOH

Date: 07-Jun-10

No.: RD046023

#### Firmware download/storage

The RW-7140 Printer Controller firmware is divided into the following five files, due to the large size of the original file.

Do the following when downloading and restoring the firmware:

1. Download each of the following files and store them in the same folder: RW7140SP1.part1.exe (D3998802\_55SP1\_1) RW7140SP1.part2.rar (D3998802\_55SP1\_2) RW7140SP1.part3.rar (D3998802\_55SP1\_3) RW7140SP1.part4.rar (D3998802\_55SP1\_4) RW7140SP1.part5.rar (D3998802\_55SP1\_5)

2. Double-click on the .exe file (the first file listed above).

**Note:** When you do this, the .exe file is automatically decompressed and the five separate files listed above are automatically combined (restored) into the original firmware file, "RW7140SP1.iso".

3. Burn this restored file onto a DVD-ROM.

| RICOH        | Technical B | ulletin         | PAGE: 3/3     |
|--------------|-------------|-----------------|---------------|
| Model: Be-C1 |             | Date: 07-Jun-10 | No.: RD046023 |

#### **SP1 Installation Procedure:**

Before updating the Printer Controller RW-7140, please make sure that all running applications are closed on your Plotbase computer.

1. Uninstall the LibCad from your Plotbase computer.

Windows OS => Start => Add or Remove Program => LibCad200x => Remove **Note:** Before the SP4 upgrade can be performed, it is necessary to uninstall LibCad200x from Plotbase computers.

2. Delete the following folder under \\Plotbase PC\Tools.

LIBCAD RW-7140 PLOTCLIENT HDI RW-7140 PLOTCLIENT LPR RW-7140 PLOTCLIENT MAC RW-7140 PLOTCLIENT WEB RW-7140 PLOTCLIENT WIN

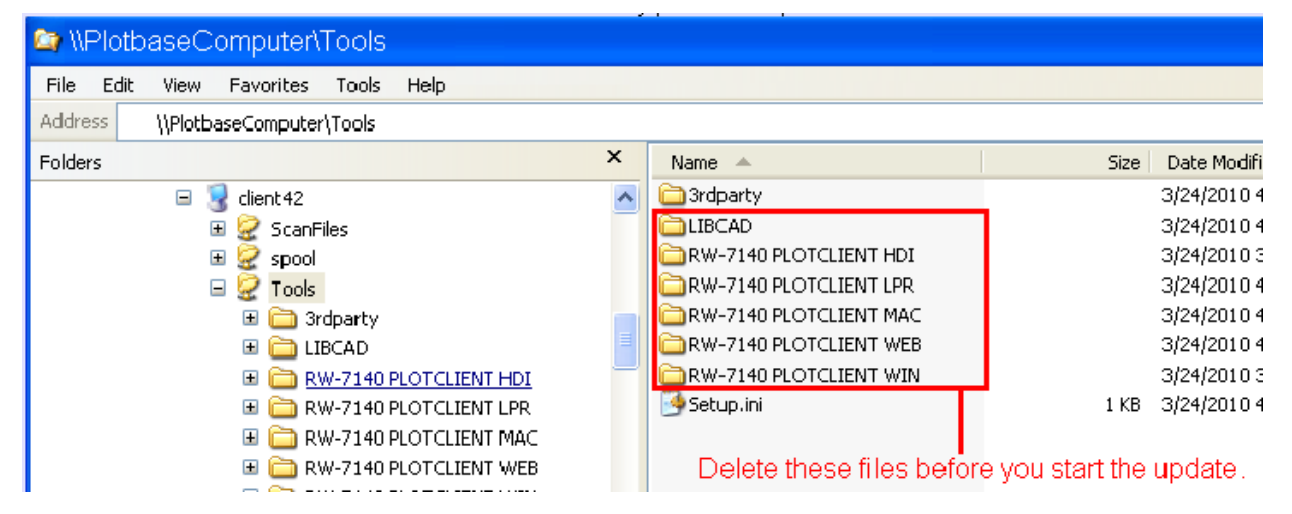

- 3. Set the DVD-ROM for "RW-7140PrinterControllerVer.5.5SP1.
- After boot up the "Setup Launcher", follow the instructions displayed to perform Steps 1–3.
- 5. Update the RSP file to the most recent version that supports LibCad2010.
- 6. Reboot your Plotbase computer.

Note: Although this is not a necessary step, it is recommended that you do this.

## Technical Bulletin

Reissued: 29-Jun-10

Date: 25-Jun-10

No.: RD046024a

#### **RTB Reissue**

Model: Be-C1

| The items in <i>bold italics</i> were corrected. |                              |                  |                  |                         |  |  |
|--------------------------------------------------|------------------------------|------------------|------------------|-------------------------|--|--|
| Subject: MAC A                                   | ddress Change Notificati     | Prepare          | d by: F. Noguchi |                         |  |  |
| From: 2nd Overse                                 | eas Tech Support Sec. 2nd PC | QM Dept          |                  |                         |  |  |
| Classification:                                  | Troubleshooting              | Part information | tion             | Action required         |  |  |
|                                                  | 🗌 Mechanical                 | Electrical       |                  | Service manual revision |  |  |
|                                                  | Paper path                   | Transmit/rec     | eive             | Retrofit information    |  |  |
|                                                  | Product Safety               | 🗌 Other (        | )                |                         |  |  |

## MAC Address Change Notification

#### **Overview:**

- The number of available MAC address codes used on Ricoh MFP/LPs has been depleted. Therefore, a new vendor code has been assigned to all affected models.
- The part number of the PCB used on the Be-C1 was changed as follows:

| Old Part<br>Number | New Part<br>Number | Description           | I/C |
|--------------------|--------------------|-----------------------|-----|
| D0465252           | D0465253           | PCB:CTL:EX1:SUB-ASS'Y | 0/0 |

#### Cut-in S/N:

| MODEL NAME         | V/Hz           | DESTINATION                | CODE    | SERIAL NO.  |
|--------------------|----------------|----------------------------|---------|-------------|
| Aficio MP<br>W5100 | 120/60         | USA, Canada, S. America    | D046-17 | V1600400001 |
| Aficio MP<br>W5100 | 220-240/50, 60 | Europe, Asia, Oceania, etc | D046-27 | V1600400012 |
| Aficio MP<br>W7140 | 120/60         | USA, Canada, S. America    | D049-17 | V1700500043 |
| Aficio MP<br>W7140 | 220-240/50, 60 | Europe, Asia, Oceania, etc | D049-27 | V1700400001 |

#### **Connection issues and solutions:**

• MFP/LPs that use the new MAC address have connection issues with the following Ricoh software products:

# SmartDeviceMonitor for Admin/SmartDeviceMonitor for Admin V8/Accounting Report Package

- 1. The User Management Tool and the Addressbook Management Tool do not work.
- 2. Printing jobs and machine status cannot be reset.
- 3. The MFP/LP's NIB password cannot be changed.
- 4. The NIB Setting Tool does not work.

Reissued: 29-Jun-10

Model: Be-C1 Date: 25-Jun-10 N

No.: RD046024a

# SmartDeviceMonitor for Client / DeskTopBinder SmartDeviceMonitor for Client

Automatic protocol/port number specification does not work when adding the SmartDeviceMonitor port.

#### Web Smart DeviceMonitor

The device is detected as another vendor's product.

#### **RC Gate S**

The device is detected as another vendor's product.

• The issues described above have been resolved by the following update versions, which have already been released to the field. If any of these issues occur, update to the following version(s) or newer:

| Product Name                                 | Version      | Web Release date * |
|----------------------------------------------|--------------|--------------------|
| SmartDeviceMonitor for Admin V7              | V7.4.3.0     | Oct. 23, 2009      |
| DeskTopBinder SmartDeviceMonitor for Client  | V8.7.5.0     | Oct. 23, 2009      |
| DeskTopBinder lite                           | V5.4.1.1     | Nov. 06, 2009      |
| Web SmartDeviceMonitor                       | V02.07.00-04 | Dec. 25, 2009      |
| RC Gate S                                    | V01.01.03    | Dec. 10, 2009      |
| SmartDeviceMonitor for Admin V8              | V8.1.1.0     | Nov. 06, 2009      |
| SmartDeviceMonitor Accounting Report Package | V1.1.1.0     | Nov. 06, 2009      |

#### Other important notes:

- The controller firmware was also modified in order to support both the old and new MAC addresses. **Sytem/Copy Firmware version 1.11** and newer support the MAC addresses, but an SC error may occur if the old firmware is installed on a PCB with the new MAC address.
- PCBs that contain the old MAC address will still be available under P/N D0465252, but the quantities are very limited. Therefore, only order this board if the customer needs to continue using the old firmware (such as a customized version of firmware) when the PCB breaks.

For regular parts replacement, please order the board containing the new MAC address, and advise the customer to update the utility as necessary.

# Technical Bulletin

#### **PAGE: 1/1**

| Model: Be-C1 Date     |                               |            | te: 02-Jul-10 |           | No.: RD046025      |                 |
|-----------------------|-------------------------------|------------|---------------|-----------|--------------------|-----------------|
| Subject: Cloth Holder |                               |            | Prepare       | d by: F.N | oguchi             |                 |
| From: 2nd Overs       | eas Tech Support Sec., 2nd PC | QM Dept.   |               |           |                    |                 |
| Classification:       | Troubleshooting               | 🛛 Part inf | orma          | tion      | Action             | n required      |
|                       | Mechanical Electrical         |            |               | Servic    | ce manual revision |                 |
|                       | Paper path                    | Transm     | it/rec        | eive      | Retro              | fit information |
|                       | Product Safety                | Other (    |               | )         | Tier 2             |                 |

| New part number | Description  | Q'ty |
|-----------------|--------------|------|
| B0651371        | CLOTH HOLDER | 1    |

**Change:** The cloth holder is now bundled at the factory from May 2010 production. **Reason:** In accordance with requests from the field.

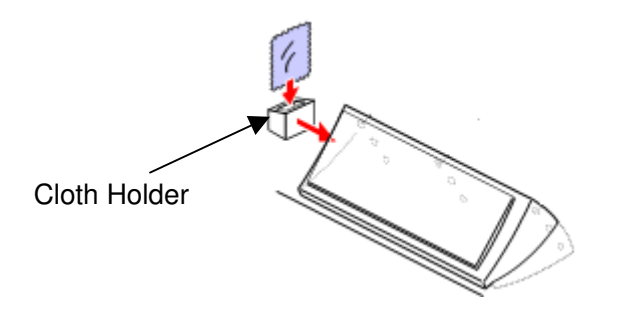

| MODEL NAME      | V/Hz           | DESTINATION                | CODE    | SERIAL NO.  |
|-----------------|----------------|----------------------------|---------|-------------|
| Aficio MP W5100 | 120/60         | USA, Canada, S. America    | D046-17 | V1600500004 |
| Aficio MP W5100 | 220-240/50, 60 | Europe, Asia, Oceania, etc | D046-27 | V1600500001 |
| Aficio MP W7140 | 120/60         | USA, Canada, S. America    | D049-17 | V1700500003 |
| Aficio MP W7140 | 220-240/50, 60 | Europe, Asia, Oceania, etc | D049-27 | V1700500001 |

## Technical Bulletin

Reissued: 28-Jan-15

Model: Be-C1/Be-C1.5

Date: 03-Sep-10

No.: RD046026c

#### **RTB Reissue**

| The items in bold italics have been corrected.           |                 |              |                      |                         |  |  |
|----------------------------------------------------------|-----------------|--------------|----------------------|-------------------------|--|--|
| Subject: Firmware Release Note: GL2&TIFF-Filter: VM Card |                 |              | Prepared by: Y.Okano |                         |  |  |
| From: 3rd PP Tech Service Sect., PP Tech Service Dept.   |                 |              |                      |                         |  |  |
| Classification:                                          | Troubleshooting | Part informa | tion                 | Action required         |  |  |
|                                                          | 🗌 Mechanical    | Electrical   |                      | Service manual revision |  |  |
|                                                          | Paper path      | Transmit/rec | eive                 | Retrofit information    |  |  |
|                                                          | Product Safety  | Other (Firmv | vare)                | 🛛 Tier 2                |  |  |

This RTB has been issued to announce the firmware release information for the **GL2&TIFF-Filter: VM Card.** 

| Version | Program No. | Effective Date          | Availability of RFU |
|---------|-------------|-------------------------|---------------------|
| 2.2.12  | D3965751B   | January 2015 production | Not available       |
| 2.2.11  | D3965751A   | April 2014 production   | Not available       |
| 2.2.9   | D3965751    | 1st Mass production     | Not available       |

Note: Definition of Availability of RFU via @Remote "Available": The firmware can be updated via RFU or SD card.

"Not available": The firmware can only be updated via SD card.

| Version | Symptom Corrected                                                                                                    |
|---------|----------------------------------------------------------------------------------------------------|
| 2.2.12  | Other changes:<br>Running Web Print Tool on a client PC installed with Java 7 Update 51<br>or later version displays a security alert message.                                                    |
| 2.2.11  | Symptom corrected:<br>If the job contains a PictureName parameter consisted of more than 128<br>characters, problems such as reduced image size, mirror image, disappearing<br>fonts might occur. |
| 2.2.9   | Support for Model Be-C1.5 (D154)<br>1st Mass production                                                                                                    |

Firmware upgrade procedure for the GL2&TIFF-Filter: VM Card (D3965751x): Refer to next page.

## Technical Bulletin

Reissued: 28-Jan-15

Model: Be-C1/Be-C1.5

Date: 03-Sep-10 No.: RD046026c

#### **RTB Reissue**

The items in bold italics have been corrected.

#### Firmwares upgrade procedure

1. Download the most recent version to the PC.

(File name)

#### D3965751x.exe

2. Create new folder (for the TIFF/GL Filter) before you decompress the EXE files.

< D3965751x.exe> Filter

**Note:** When updating the TIFF/GL Filer and Java VM v4 prn: The extracted filenames for the new (upgraded) firmware for the TIFF/GL Filer and Java VM v4 prn are the same.

If you decompress them inside the same directory, the old files will be overwritten.

3. Double click the .exe file.

**Note:** This will generate the following file.

update To. bat sdk.exe

- 4. Turn the machine main power OFF.
- 5. Remove the SD card from Slot 2 and insert it into the SD card writer that is connected to PC.
- 6. Make sure which drive is assigned for the SD card.
- 7. Double click the "update To. bat" file. The command prompt screen is appeared.

C\WINDOWS\system32\cmd.exe

Please input drive letter of SD card [a - x]: g

8. Enter the name of the drive in which the SD card is located, and then press ENTER twice.

C\WINDOWS\system32\cmd.exe

Extracting g: \sdk\67633664\webprint\help\ja\1600.html Extracting g: \sdk\67633664\webprint\help\ja\2000.html Extracting g: \sdk\67633664\webprint\help\ja\2100.html Extracting g: \sdk\67633664\webprint\help\ja\2200.html Extracting g: \sdk\67633664\webprint\help\ja\2200.html

**Note:** If the wrong drive name is entered and an error occurs, the firmware update will automatically be cancelled.

9. Wait for the machine to complete the firmware upgrade.

**Note:** With a USB2.0 connection, this should take approximately 3-5 minutes.

- 10. After the firmware has been upgraded, press the ENTER key to complete the process.
- 11. Remove the SD card from the SD card writer after going off the access lamp on the SD card writer.
- 12. Insert the SD card into Slot 2.

# Technical Bulletin

Reissued: 28-Jan-15

| Model: Be-C1/Be-C1.5 | Date: 03-Sep-10 | No.: RD046026c |
|----------------------|-----------------|----------------|
|----------------------|-----------------|----------------|

#### **RTB Reissue**

The items in bold italics have been corrected.

13. Turn the machine main power ON.

14. Access UP mode and confirm that the firmware has been successfully upgraded.

## Technical Bulletin

Reissued: 27-Sep-10

Date: 10-Sep-10

No.: RD046027b

#### **RTB Reissue**

Model: Be-C1

| The items bold and italics have been corrected.   |                                                      |                                                                                                    |              |                                                                                                    |
|---------------------------------------------------|------------------------------------------------------|----------------------------------------------------------------------------------------------------|--------------|----------------------------------------------------------------------------------------------------|
| Subject: VM Card Type M (D58601) release          |                                                      |                                                                                                    | Prepare      | d by: F.Noguchi                                                                                                    |
| From: 2nd Overseas Tech Support Sec. 2nd PQM Dept |                                                      |                                                                                                    |              |                                                                                                    |
| Classification:                                   | Troubleshooting Mechanical Paper path Product Safety | Part information Part information Part i | tion<br>eive | <ul> <li>Action required</li> <li>Service manual revision</li> <li>Retrofit information</li> <li>Tier 2</li> </ul> |

This RTB explains the following information concerning the release of the VM Card Type M (D56801) for the Be-C1 (D046/D049):

- Supported SDK application
- Firmware and update procedure
- Supported firmware versions (mainframe, printer)
- Service parts information
- Installation procedure

#### **Overview**

- The VM Card Type M supports the following SDK applications: Global Scan NX version 1.4.x
- > Firmware:

The VM Card Type M includes the GL2/TIFF Filter (P/N: D3965751, ver. 2.2.9) for the printer option.

| Model                    | Firmware        | P/N      | Version |
|--------------------------|-----------------|----------|---------|
| VM Card Type M (D568-01) | Java VM v4 prn  | D5685765 | 4.21.05 |
|                          | GL2/TIFF Filter | D3965751 | 2.2.9   |

> Required firmware versions:

| Model                               | Firmware    | P/N      | Version        | Effective date               |
|-------------------------------------|-------------|----------|----------------|------------------------------|
| Be-C1<br><i>(D046/D049)</i>         | System/Copy | D0465749 | 3.00.1or later | September 2010<br>production |
| Printer option<br>Type W7140 (D396) | Printer     | D3965750 | 3.02 or later  | September 2010<br>production |

## Technical Bulletin

Reissued: 27-Sep-10

Model: Be-C1

Date: 10-Sep-10

No.: RD046027b

Cut-in serial number Be-C1

| MODEL NAME      | V/Hz           | DESTINATION                | CODE    | SERIAL NO.  |
|-----------------|----------------|----------------------------|---------|-------------|
| Aficio MP W5100 | 120/60         | USA, Canada, S. America    | D046-17 | V16010xxxxx |
| Aficio MP W5100 | 220-240/50, 60 | Europe, Asia, Oceania, etc | D046-27 | V1600900030 |
| Aficio MP W7140 | 120/60         | USA, Canada, S. America    | D049-17 | V1700900012 |
| Aficio MP W7140 | 220-240/50, 60 | Europe, Asia, Oceania, etc | D049-27 | V1700900005 |

Printer option Type W7140

From month of production (lot number) 1009xx

The month of production (lot number) appears on the label affixed to the carton (in the machine serial number box).

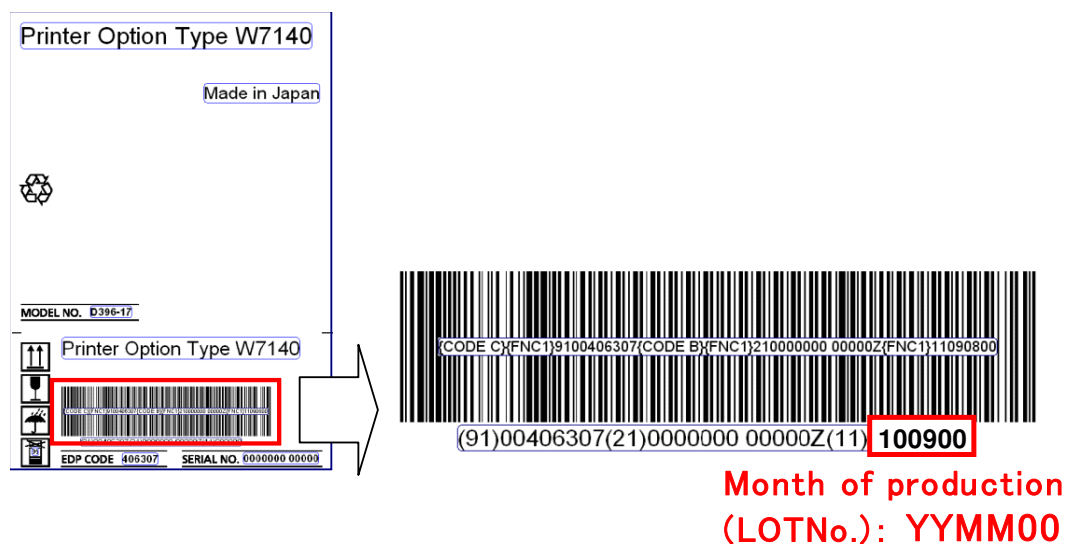

> Service parts:

Extension units for the D046/D049:

| Part number | Description          | Q'ty | Page | Index | Note |
|-------------|----------------------|------|------|-------|------|
| B2231533    | KEYTOP:FUNCTION:NA   | 1    | 3    | 23    |      |
| B2231539    | KEYTOP:FUNCTION:EU   | 1    | 3    | 23    |      |
| D5685001    | SD-CARD:VM:EXP:ASS'Y | 1    | 3    | 24    |      |

Reissued: 27-Sep-10

| Model: Be-C1 | Date: 10-Sep-10 | No.: RD046027b |
|--------------|-----------------|----------------|
|--------------|-----------------|----------------|

## Installation

#### Important notes:

- 1) Make sure to upgrade the **System/Copy** and **Printer** firmware **together**. If only one is upgraded, the Printer function will not work.
- The VM Card Type M includes the GL2/TIFF Filter v2.2.9 (D3965751). When you install the VM Card Type M, insert the card into Slot 2. If the old SD card (TIFF/GL Filter Type W7140) for the printer option is already in Slot 2, replace this SD card with VM Card Type M.

#### Installation procedure:

#### Caution:

- Before doing the procedure, turn off the main power switch and unplug the machine from the power source.
- 1. Remove the SD card slot cover (1 screw).
- 2. Insert the SD card (VM Card) into Slot 2.
- 3. Turn ON the machine main power.
- 4. Follow the prompts on the screen to complete the installation of the VM Card Type M.
- 5. Reattach the SD card slot cover.
- 6. Remove the dummy keytop [1] from the operation panel and replace it with the "Other Function" keytop [2].
- 7. Attach the "Enable Software Architecture" decal [3].

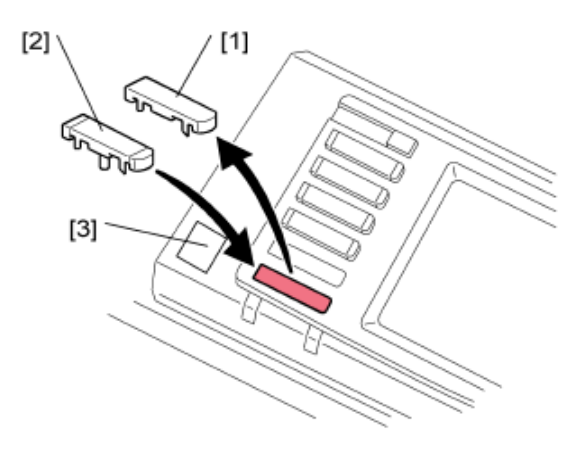

Reissued: 27-Sep-10

Model: Be-C1

Date: 10-Sep-10 No.:

No.: RD046027b

## Firmware upgrade procedure

- GL2/TIFF Filter: D3965751x
- Java VM v4 prn: D5685765x
- Download the most recent version to the PC. File names: D3965751x.exe D5685765x.exe
- 2. Create new folders (one for the Java VM and one for the GL2/TIFF Filter) before you decompress the EXE files.

< D3965751x.exe> Filter <D5685765x.exe> VM card

**Note:** When updating the Java VM v4 prn and GL2/TIFF Filer, the extracted filenames for the new (upgraded) firmware for the Java VM v4 prn and GL2/TIFF Filter are the same. If you decompress them inside the same directory, the old files will be overwritten.

Double click the .exe file.
 Note: This will generate the following files.

update To.bat sdk.exe

- 4. Turn OFF the machine main power.
- 5. Remove the SD card from Slot 2 and insert it into the SD card writer that is connected to PC.
- 6. Confirm which drive is assigned to the SD card.
- 7. Double click the "update To.bat" file. The command prompt screen is appeared.

C\WINDOWS\system32\cmd.exe

Please input drive letter of SD card [a - x]: g

8. Enter the name of the drive in which the SD card is located, and then press ENTER twice.

C\WINDOWS\system32\cmd.exe

Extracting g: \sdk\67633664\webprint\help\ja\1600.html

Extracting g: \sdk\67633664\webprint\help\ja\2000.html

Extracting g: \sdk\67633664\webprint\help\ja\2100.html

Extracting g: \sdk\67633664\webprint\help\ja\2200.html

Extracting g: \sdk\67633664\webprint\help\ja\2300.html

## Reissued: 27-Sep-10

| Model: Be-C1 | Date: 10-Sep-10 | No.: RD046027b |
|--------------|-----------------|----------------|
|              |                 |                |

**Note:** If the wrong drive name is entered and an error occurs, the firmware update will automatically be cancelled.

- 9. Wait for the machine to complete the firmware upgrade. **Note:** With a USB2.0 connection, this should take approximately 3-5 minutes.
- 10. After the firmware has been upgraded, press the ENTER key to complete the process.
- 11. When the access lamp on the SD card writer turns off, remove the SD card from the SD card writer.
- 12. Insert the SD card into Slot 2.
- 13. Turn ON the machine main power.
- 14. Access UP mode and confirm that the firmware has been successfully upgraded.

# Technical Bulletin

Reissued: 26-Jan-12

Model: Be-C1/Be-C1.5

Date: 05-Nov-10

No.: RD046028c

#### **RTB Reissue**

| The items in bold italics have been corrected.         |                 |                  |                         |
|--------------------------------------------------------|-----------------|------------------|-------------------------|
| Subject: Firmware Release Note: Java VM v4             |                 |                  | Prepared by: F.Noguchi  |
| From: 2nd PP Tech Service Sect., PP Tech Service Dept. |                 |                  |                         |
| Classification:                                        | Troubleshooting | Part information | Action required         |
|                                                        | Mechanical      | Electrical       | Service manual revision |
|                                                        | Paper path      | Transmit/receive | Retrofit information    |
|                                                        | Product Safety  | Other (Firmware) | 🖾 Tier 2                |

This RTB has been issued to announce the firmware release information for the **Java VM** v4.

| Version | Program No.   | Effective Date           | Availability of RFU |
|---------|---------------|--------------------------|---------------------|
| 4.25.07 | D5685765D_upd | November 2011 production | Not available       |
| 4.24.03 | D5685765C_upd | June 2011 production     | Not available       |
| 4.23.00 | D5685765B_upd | December 2010 production | Not available       |
| 4.22.03 | D5685765A_upd | October 2010 production  | Not available       |
| 4.21.05 | -             | 1st Mass production      | Not available       |

Note: Definition of Availability of RFU via @Remote

"Available": The firmware can be updated via RFU or SD card.

"Not available": The firmware can only be updated via SD card.

| Version | Modified Points or Symptom Corrected                                                                                                    |
|---------|----------------------------------------------------------------------------------------------------|
| 4.25.07 | Symptom corrected:<br>1. SDK/J starting logo screen does not change.<br>2. Vulnerability to the re-negotiation of SSL/TLS.<br>3. Other minor bugs corrections.                                                                                                    |
|         | Other changes:                                                                                                    |
|         | 2. Support for Model Be-C1.5 (D154)                                                                                                    |
| 4.24.03 | <ul> <li>Symptom corrected:</li> <li>1. Remote Manager v2 may not be able to communicate with the device if it takes more than 1 minute to assign the device an IP address via DHCP.</li> <li>2. Users are not logged out after pressing the "Logout" button on the "User Tools" screen when using CAP with basic authentication.</li> <li>3. If a user was logged in when the On/Off button is used to turn the device off, the "Cannot Logout" message is displayed the next time the On/Off button is used to turn the device on. The message is displayed even though the user has been logged out.</li> <li>4. An SSL connection cannot be established if a x509 certificate is used but contains a "CRL Distribution Point".</li> <li>Other changes: Support for eDC-i1.2 and Remote Install Manager V1.1 was added.</li> </ul> |

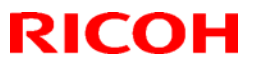

## Reissued: 26-Jan-12

| Model: Be-C1/Be-C1.5 |                                                                                                    | Date: 05-Nov-10                                                            | No.: RD046028c                                  |  |  |  |
|----------------------|----------------------------------------------------------------------------------------------------|----------------------------------------------------------------------------|-------------------------------------------------|--|--|--|
| Version              | Modified Points or Symptom Corrected                                                                                                    |                                                                            |                                                 |  |  |  |
| 4.22.03              | <ol> <li>Fixed:</li> <li>The SDK application may not load</li> <li>The JavaVM would not update the<br/>which could eventually prevent the<br/>communicating.</li> </ol> | after turning the device<br>DNS server address at<br>SDK application and D | on.<br>Ter the initial cache,<br>NS server from |  |  |  |
|                      | Note: This issue does not affect the de server.                                                                                                    | evice's ability to commu                                                   | nicate with the DNS                             |  |  |  |
| 4.21.05              | 1st Mass production                                                                                                    |                                                                            |                                                 |  |  |  |

# Technical Bulletin

#### PAGE: 1/2

| Model: Be-C1 (USA only) Da                        |                 |              | Dat               | te: 26-Nov-10         |        | No.: RD046029      |
|---------------------------------------------------|-----------------|--------------|-------------------|-----------------------|--------|--------------------|
| Subject: Mercury Decal                            |                 |              | Prepared by: H.K. |                       |        |                    |
| From: 2nd Overseas Tech Support Sec. 2nd PQM Dept |                 |              |                   |                       |        |                    |
| Classification:                                   | Troubleshooting | Part informa |                   | ation Action required |        | n required         |
|                                                   | 🗌 Mechanical    | Electrica    | al                |                       | Servic | ce manual revision |
|                                                   | Paper path      | 🗌 Transm     | it/rec            | eive                  | Retro  | fit information    |
|                                                   | Product Safety  | Other (      |                   | )                     | Tier 2 |                    |

This RTB applies to the NA market only.

## **OVERVIEW**

- Some machines were shipped to the field without the decal shown below, which indicates that certain machine components contain mercury. This decal is required in several states in the U.S., including Vermont.
- The following action is necessary for all target machines (details below), since it is possible for any machine to be moved to one of these states.

## **ACTION IN THE FIELD**

At the next service visit, attach the following decal (specific area shown below) to all machines except those that are listed on the next page.

| Part Number | Description     |
|-------------|-----------------|
| G1789910    | DECAL:VERMONT:2 |

Lamp(s) in LCD Panel and Scanning Unit Contain Mercury, Dispose According to Local, State or Federal Laws. >PS<

# RICOH Technical Bulletin PAGE: 2/2 Model: Be-C1 (USA only) Date: 26-Nov-10 No.: RD046029 Image: Second colspan="2">Image: Second colspan="2">Image: Second colspan="2" Image: Second colspan="2" <td c

Important: Clean the attachment surface with alcohol before you attach the label.

## Machines on which the decal has already been attached

The decal **does not** need to be attached to the following machines.

• The decal has already been attached to the following machines from February 2010 production:

D046-17 V16002xxxxx

D049-17 V17002xxxxx

• The decal has **already been attached** to the following machines, which were reworked before being released to the field:

| No | Machine code | Serial Numbers                                                                                                | Number of<br>reworked units |
|----|--------------|----------------------------------------------------------------------------------------------------|-----------------------------|
| 1  | D046-17      | V1691200028; 030; 033; 035; 037; 039;<br>043; 044, 055; 056; 060 ~ 067; 069; 070;<br>071<br>V1600100001 ~ 018 | 39                          |
|    |              |                                                                                                    |                             |
| 2  | D049-17      | V1791000002; 004; 006; 009 ~ 014                                                                              | 9                           |

## Technical Bulletin

Reissued: 16-Dec-10

Date: 10-Dec-10

No.: RD046030a

#### **RTB Reissue**

Model: Be-C1

| The illustration of step 9 has been corrected.           |                 |               |                        |                         |  |  |  |
|----------------------------------------------------------|-----------------|---------------|------------------------|-------------------------|--|--|--|
| Subject: SP2 release note for Printer Controller RW-7140 |                 |               | Prepared by: F.Noguchi |                         |  |  |  |
| From: 2nd Overseas Tech Support Sec., 2nd PQM Dept.      |                 |               |                        |                         |  |  |  |
| Classification:                                          | Troubleshooting | Part informat | tion                   | Action required         |  |  |  |
|                                                          | Mechanical      | Electrical    |                        | Service manual revision |  |  |  |
|                                                          | Paper path      | Transmit/rec  | eive                   | Retrofit information    |  |  |  |
|                                                          | Product Safety  | 🛛 Other (     | )                      |                         |  |  |  |

#### This is a release note for Printer Controller RW-7140.

#### \*\*\* PlotClient HDI for PLOTBASE Version 5.5SP1 (5.5.183) \*\*\*

This is an update for PlotClient HDI to support AutoCAD2010 - 2011.

#### Note:

- 1. PLOTBASE version 5.5.091 or earlier does not require this update.
- Supported OS Windows XP SP3 Windows Vista SP2

#### **PlotClient HDI Installation Procedure:**

Before updating the PlotClient HDI, please make sure that all running applications are

closed on your Plotbase computer.

- 1. Go to Control Panel and open "Add/remove software".
- 2. Uninstall the PlotClient HDI.
- 3. Go to Control Panel and open "AutoDesk Plotter Manager".
- 4. Delete all RW-7140 pc3 drivers.

| Name 🔺                       | Size | Date Modified       |  |
|------------------------------|------|---------------------|--|
| C Plot Styles                |      | 10/18/2010 4:45 AM  |  |
| C PMP Files                  |      | 10/18/2010 4:45 AM  |  |
| 📰 Add-A-Plotter Wizard       | 1 KB | 10/18/2010 4:42 AM  |  |
| Default Windows System Print | 2 KB | 3/3/2003 7:36 PM    |  |
| DWF6 ePlot.pc3               | 5 KB | 7/29/2004 3:14 AM   |  |
| DWFx ePlot (XPS Compatible)  | 5 KB | 6/21/2007 10:17 AM  |  |
| DWG To PDF.pc3               | 2 KB | 10/23/2008 9:32 AM  |  |
| PublishToWeb JPG.pc3         | 1 KB | 12/7/1999 8:53 PM   |  |
| PublishToWeb PNG.pc3         | 1 KB | 11/21/2000 11:18 PM |  |
| RW-240 PLOTCLIENT HDI.pc3    | 2 KB | 11/5/2010 5:44 AM   |  |
| RW-480 PLOTCLIENT HDI.pc3    | 2 KB | 11/5/2010 5:45 AM   |  |
| RW-3600 PLOTCLIENT HDI.pc3   | 2 KB | 11/5/2010 5:44 AM   |  |
| RW-7140 PLOTCLIENT HDI.pc3   | 2 KB | 11/5/2010 5:46 AM   |  |

**Reissued: 16-Dec-10** 

| Model: Be-C1 | Date: 10-Dec-10 | No.: RD046030a |
|--------------|-----------------|----------------|
|              |                 |                |
|              |                 |                |

5. Go to your directory containing the update (RW-7140 PlotClient HDI).

There are different versions for 32-bit OS and 64-bit OS. Please use the correct one according to the OS of your computer.

#### Example:

You are working with AutoCAD2011 on a computer which has Windows XP x64 (64 bit Version). Then you should use the setup.exe from the x64 directory.

- 6. Execute the correct setup.exe.
- 7. Follow the instructions with "Next" and "Install".
- 8. Install the updated PC3 files.

For reinstallation of the PC3 files, please refer to the RW-7140 client manual, chapter "PlotClient ADI/HDI".

9. Final check

After the installation, the version number of PlotClient HDI as shown below should appear in the "About" tab of Plotclient HDI when you print any sample file with AutoCAD2011 or other supported AutoCAD products.

| RW-7140 PLOT                                                      | LIENT HDI                                              |                             |          |        |
|-------------------------------------------------------------------|--------------------------------------------------------|-----------------------------|----------|--------|
| Main                                                              | Job Data                                               | Advanced                    | Options  | About  |
| For AUT                                                           | <b>RW-7</b><br>OCAD 2000 - 2                           | 140 PLOTC<br>011 and the LT | LIENT HD | I      |
| <b>All rigths</b><br>Copyright (c)<br>RATIO Entw<br>Copyright (c) | reserved.<br>1986 - 2010<br>icklungen GmbH Har<br>2010 | mburg                       |          |        |
| RICOH COM                                                         | PANY, LTD.<br>5.5 (Build 185)                          | )                           |          |        |
|                                                                   |                                                        | Start printer monitor       |          | Cancel |
| Spool Directory                                                   | \\Bc1-vis                                              | 1\spool                     |          |        |

#### 10. Reboot

We recommend that you reboot your Plotbase computer, even though this is generally not necessary.

Reissued: 16-Dec-10 Model: Be-C1

Date: 10-Dec-10 N

No.: RD046030a

#### Note:

The Version Number of Plotclient HDI in this release has a small error in the support information.

Look at the version number after doing following steps:

- 1. Go to Control Panel and open "Add or remove software"
- 2. Select RW-7140 Plotclient HDI and click on "Support information",

You can find that the version number "5.5.185" is displayed as "5.5.0185".

| 🐻 Support Info                                                                   |          |
|----------------------------------------------------------------------------------|----------|
| RW-7140 PLOTCLIENT HDI/ADI                                                       |          |
| Use the following information to get technical sup<br>RW-7140 PLOTCLIENT HDI/ADI | port for |
| Publisher: RW-7140<br>Version: 5.5.0185                                          |          |
| If this program is not working properly you may reinstall it by clicking Repair. | Repair   |
|                                                                                  | Close    |

# Technical Bulletin

#### **PAGE: 1/1**

| Model: Be-C1 Dat                                  |                 |                | Dat                    | te: 28-Jun-11         |          | No.: RD046031     |
|---------------------------------------------------|-----------------|----------------|------------------------|-----------------------|----------|-------------------|
| Subject: Printer Bit Switch                       |                 |                | Prepared by: F.Noguchi |                       |          |                   |
| From: 2nd Overseas Tech Support Sec. 2nd PQM Dept |                 |                |                        |                       |          |                   |
| Classification:                                   | Troubleshooting | 🗌 Part informa |                        | ation 🗌 Action requir |          | n required        |
|                                                   | 🗌 Mechanical    | Electrical     |                        | 🛛 Service r           |          | e manual revision |
|                                                   | Paper path      | Transmit/rec   |                        | eive                  | Retrof   | fit information   |
|                                                   | Product Safety  | Other (        |                        | )                     | 🛛 Tier 2 |                   |

#### **Service Manual Revision**

Add the description shown in **bold** below.

Appendices: 2. SP Mode Tables > Printer, Scanner SP Tables > Printer Service Mode

| 1001 | Bit Switch                                                                                                    |                                                                         |         |        |  |  |  |  |
|------|----------------------------------------------------------------------------------------------------|-------------------------------------------------------------------------|---------|--------|--|--|--|--|
| 006  | Bit Sw                                                                                                    | itch 6                                                                  | 0       | 1      |  |  |  |  |
|      | bit 0                                                                                                    | Forced printing                                                         | Disable | Enable |  |  |  |  |
|      | If enabled, the image will be printed regardless of whether the specified roller is of the correct size paper or not. This is similar to "Form Feed" on a standard printer. The default is enabled.                                                                                                    |                                                                         |         |        |  |  |  |  |
|      | bit 7                                                                                                    | bit 7 Timing of the PJL Status ReadBack (JOB END) Disable Enable Enable |         |        |  |  |  |  |
|      | This bit switch determines the timing of the PJL USTATUS JOB END sent when<br>multiple collated copies are being printed.<br>0 (default): JOB END is sent by the device to the client after the first copy has<br>completed printing. This causes the page counter to be incremented after the first<br>copy and then again at the end of the job.<br>1: JOB END is sent by the device to the client after the last copy has finished<br>printing. This causes the page counter to be incremented at the end of each job. |                                                                         |         |        |  |  |  |  |

## Technical Bulletin

Reissued: 26-Jan-12 Model: Be-C1/Be-C1.5

Date: 20-Jul-11

No.: RD046032a

| Subject: Firmware Release Note: (Java VM v4 for eDC)   |                 |               |       | Prepared by: F.Noguchi  |  |
|--------------------------------------------------------|-----------------|---------------|-------|-------------------------|--|
| From: 2nd PP Tech Service Sect., PP Tech Service Dept. |                 |               |       |                         |  |
| Classification:                                        | Troubleshooting | Part informat | tion  | Action required         |  |
|                                                        | 🗌 Mechanical    | Electrical    |       | Service manual revision |  |
|                                                        | Paper path      | Transmit/rec  | eive  | Retrofit information    |  |
|                                                        | Product Safety  | Other (Firmw  | vare) | 🖂 Tier 2                |  |

This RTB has been issued to announce the firmware release information for the **Java VM** v4 for eDC.

| Version | Program No.   | Effective Date           | Availability of RFU |
|---------|---------------|--------------------------|---------------------|
| 4.25.07 | D5685765D_edc | November 2011 production | Not available       |
| 4.24.03 | D5685765C_edc | June 2011 production     | Not available       |

Note: Definition of Availability of RFU via @Remote

"Available": The firmware can be updated via RFU or SD card.

"Not available": The firmware can only be updated via SD card.

| Version | Modified Points or Symptom Corrected                             |
|---------|------------------------------------------------------------------|
| 4.25.07 | *This module is for Remote Install Manager and updating Java VM. |
|         | Symptom corrected:                                               |
|         | 1. SDK/J starting logo screen does not change.                   |
|         | 2. Vulnerability to the re-negotiation of SSL/TLS.               |
|         | 3. Other minor bug corrections.                                  |
|         | Other changes:                                                   |
|         | 1. Kerberos certification corresponding to RC4-HMAC code form.   |
|         | 2. Support for Model Be-C1.5 (D154)                              |
| 4.24.03 | Initial release                                                  |

# Technical Bulletin

#### PAGE: 1/2

| Model: Be-C1 Da                                        |                           |           | Date: 29-Sep-11 |                        | -11    | No.: RD046033     |
|--------------------------------------------------------|---------------------------|-----------|-----------------|------------------------|--------|-------------------|
| Subject: PlotClient HDI for Printer Controller RW-7140 |                           |           |                 | Prepared by: F.Noguchi |        |                   |
| From: 2nd Overseas Tech Support Sec., 2nd PQM Dept.    |                           |           |                 |                        |        |                   |
| Classification:                                        | Troubleshooting           | Part info | ormat           | tion                   | Action | n required        |
|                                                        | Mechanical                | Electric  | al              |                        | Servic | e manual revision |
|                                                        | Paper path     Transmit/r |           | it/rec          | eive                   | Retro  | fit information   |
|                                                        | Product Safety            | Other (   |                 | )                      |        |                   |

#### This is a release note for Printer Controller RW-7140.

#### \*\*\* PlotClient HDI for PLOTBASE Version 5.5SP1 (5.5.183) \*\*\*

This is an update for PlotClient HDI to support AutoCAD2012.

#### Note:

- 1. PLOTBASE version 5.5.091 or earlier does not require this update.
- Supported OS Windows XP SP3 Windows Vista SP2

#### **PlotClient HDI Installation Procedure:**

Before updating the PlotClient HDI, please make sure that all running applications are

closed on your Plotbase computer.

- 1. Go to control panel and open "Add/remove software".
- 2. Uninstall the PlotClient HDI.
- 3. Go to control panel and open "AutoDesk Plotter Manager".
- 4. Delete all RW-7140 pc3 drivers.

| Name 🔺                       | Size | Date Modified       |
|------------------------------|------|---------------------|
| C Plot Styles                |      | 10/18/2010 4:45 AM  |
| C PMP Files                  |      | 10/18/2010 4:45 AM  |
| 📰 Add-A-Plotter Wizard       | 1 KB | 10/18/2010 4:42 AM  |
| Default Windows System Print | 2 KB | 3/3/2003 7:36 PM    |
| DWF6 ePlot.pc3               | 5 KB | 7/29/2004 3:14 AM   |
| DWFx ePlot (XPS Compatible)  | 5 KB | 6/21/2007 10:17 AM  |
| DWG To PDF.pc3               | 2 KB | 10/23/2008 9:32 AM  |
| PublishToWeb JPG.pc3         | 1 KB | 12/7/1999 8:53 PM   |
| PublishToWeb PNG.pc3         | 1 KB | 11/21/2000 11:18 PM |
| RW-240 PLOTCLIENT HDI.pc3    | 2 KB | 11/5/2010 5:44 AM   |
| RW-480 PLOTCLIENT HDI.pc3    | 2 KB | 11/5/2010 5:45 AM   |
| RW-3600 PLOTCLIENT HDI.pc3   | 2 KB | 11/5/2010 5:44 AM   |
| RW-7140 PLOTCLIENT HDI.pc3   | 2 KB | 11/5/2010 5:46 AM   |

| RICOH Technical Bulletin PAGE |                                                                         |                        |                     |  |  |  |  |
|-------------------------------|-------------------------------------------------------------------------|------------------------|---------------------|--|--|--|--|
| Мос                           | lel: Be-C1                                                              | No.: RD046033          |                     |  |  |  |  |
| 5.                            | 5. Go to your directory containing the update (RW-7140 PlotClient HDI). |                        |                     |  |  |  |  |
|                               | There are different versions for 32-bit OS an                           | d 64-bit OS. Please    | use the correct one |  |  |  |  |
|                               | according to the OS of your computer.                                   |                        |                     |  |  |  |  |
|                               | Example:                                                                |                        |                     |  |  |  |  |
|                               | You are working with AutoCAD2012 on a co                                | mputer, which has ir   | stalled Windows XP  |  |  |  |  |
|                               | x64 (64 bit Version). Then you should use th                            | e setup.exe from the   | e x64 directory.    |  |  |  |  |
| 6.                            | Execute correct setup.exe.                                              |                        |                     |  |  |  |  |
| 7.                            | Follow the instructions with "Next" and "Insta                          |                        |                     |  |  |  |  |
| 8.                            | Install the updated PC3 files.                                          |                        |                     |  |  |  |  |
|                               | For reinstallation of the PC3 files please refe                         | er to RW-7140 client   | manual, chapter     |  |  |  |  |
|                               | "PloteClient ADI/HDI".                                                  |                        |                     |  |  |  |  |
| 9.                            | Final check                                                             |                        |                     |  |  |  |  |
|                               | 1) Go to control panel and open "Add or rem                             | ove software"          |                     |  |  |  |  |
|                               | 2) Select RW-7140 Plotclient HDI and click of                           | on "Support informati  | on",                |  |  |  |  |
|                               | You can find that the version number "5.5.18                            | 86" is displayed as "5 | .5.0186".           |  |  |  |  |
|                               |                                                                         |                        |                     |  |  |  |  |

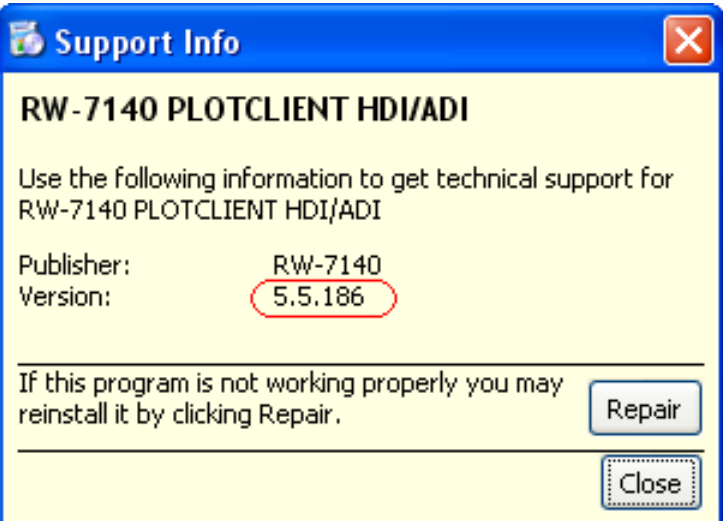

#### 10. Reboot

We recommended to reboot your Plotbase computer, even though this is generally not necessary.

#### PAGE: 1/2

| Model: Be-C1                                           |                 |           | Date: 10-Apr-13 |                        |        | No.: RD046034      |
|--------------------------------------------------------|-----------------|-----------|-----------------|------------------------|--------|--------------------|
| Subject: PlotClient HDI for Printer Controller RW-7140 |                 |           |                 | Prepared by: F.Noguchi |        |                    |
| From: 2nd Tech Service Sect., PP Tech Service Dept.    |                 |           |                 |                        |        |                    |
| Classification:                                        | Troubleshooting | Part info | ormat           | tion                   | Action | n required         |
|                                                        | Mechanical      | Electrica | al              |                        | Servic | ce manual revision |
|                                                        | Paper path      | 🗌 Transm  | it/rec          | eive                   | Retrof | fit information    |
|                                                        | Product Safety  | Other (   |                 | )                      |        |                    |

This is a release note for Printer Controller RW-7140.

## \*\*\* PlotClient HDI for PLOTBASE Version 5.5SP1 (5.5.183) \*\*\*

This is an update for PlotClient HDI to support AutoCAD2013.

#### Note:

RICOH

- 1. PLOTBASE version 5.5.091 or earlier does not require this update.
- 2. Supported OS Windows XP SP3 Windows Vista SP2

#### **PlotClient HDI Installation Procedure:**

Before updating the PlotClient HDI, please make sure that all running applications are

closed on your Plotbase computer.

- 1. Go to control panel and open "Add/remove software".
- 2. Uninstall the PlotClient HDI.
- 3. Go to control panel and open "AutoDesk Plotter Manager".
- 4. Delete all RW-7140 pc3 drivers.

| Name 🔺                       | Size | Date Modified       |  |
|------------------------------|------|---------------------|--|
| Plot Styles                  |      | 10/18/2010 4:45 AM  |  |
| C PMP Files                  |      | 10/18/2010 4:45 AM  |  |
| 📰 Add-A-Plotter Wizard       | 1 KB | 10/18/2010 4:42 AM  |  |
| Default Windows System Print | 2 KB | 3/3/2003 7:36 PM    |  |
| DWF6 ePlot.pc3               | 5 KB | 7/29/2004 3:14 AM   |  |
| DWFx ePlot (XPS Compatible)  | 5 KB | 6/21/2007 10:17 AM  |  |
| DWG To PDF.pc3               | 2 KB | 10/23/2008 9:32 AM  |  |
| PublishToWeb JPG.pc3         | 1 KB | 12/7/1999 8:53 PM   |  |
| PublishToWeb PNG.pc3         | 1 KB | 11/21/2000 11:18 PM |  |
| RW-240 PLOTCLIENT HDI.pc3    | 2 KB | 11/5/2010 5:44 AM   |  |
| RW-480 PLOTCLIENT HDI.pc3    | 2 KB | 11/5/2010 5:45 AM   |  |
| RW-3600 PLOTCLIENT HDI.pc3   | 2 KB | 11/5/2010 5:44 AM   |  |
| RW-7140 PLOTCLIENT HDI.pc3   | 2 KB | 11/5/2010 5:46 AM   |  |

| RI  | RICOH Technical Bulletin PAGE                                           |                          |                     |  |  |  |  |
|-----|-------------------------------------------------------------------------|--------------------------|---------------------|--|--|--|--|
| Мос | del: Be-C1                                                              | No.: RD046034            |                     |  |  |  |  |
| 5.  | 5. Go to your directory containing the update (RW-7140 PlotClient HDI). |                          |                     |  |  |  |  |
|     | There are different versions for 32-bit OS                              | and 64-bit OS. Please    | use the correct one |  |  |  |  |
|     | according to the OS of your computer.                                   |                          |                     |  |  |  |  |
|     | Example:                                                                |                          |                     |  |  |  |  |
|     | You are working with AutoCAD2013 on a                                   | computer, which has in   | nstalled Windows XP |  |  |  |  |
|     | x64 (64 bit Version). Then you should use                               | e the setup.exe from the | e x64 directory.    |  |  |  |  |
| 6.  | Execute correct setup.exe.                                              |                          |                     |  |  |  |  |
| 7.  | Follow the instructions with "Next" and "In                             | istall".                 |                     |  |  |  |  |
| 8.  | Install the updated PC3 files.                                          |                          |                     |  |  |  |  |
|     | For reinstallation of the PC3 files please r                            | refer to RW-7140 client  | manual, chapter     |  |  |  |  |
|     | "PloteClient ADI/HDI".                                                  |                          |                     |  |  |  |  |
| 9.  | Final check                                                             |                          |                     |  |  |  |  |
|     | 1) Go to control panel and open "Add or r                               | emove software"          |                     |  |  |  |  |
|     | 2) Select RW-7140 Plotclient HDI and clic                               | ck on "Support informat  | ion",               |  |  |  |  |
|     | You can find that the version number "5.5                               | 5.187" is displayed as " | 5.5.187".           |  |  |  |  |

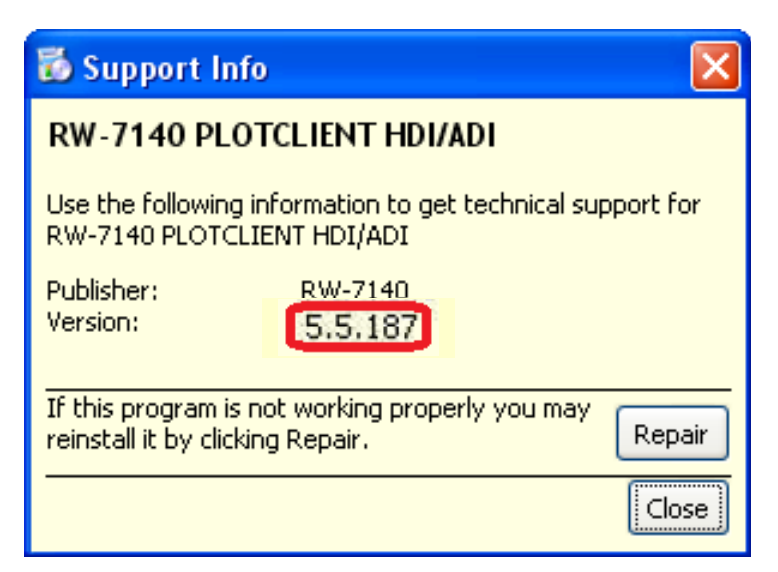

#### 10. Reboot

We recommended to reboot your Plotbase computer, even though this is generally not necessary.

# Technical Bulletin

#### PAGE: 1/2

| Model: Model BE-C1/C1.5 Da                                    |                 |                      |      | e: 24-Feb-               | 14     | No.: RD046035   |        |                   |
|---------------------------------------------------------------|-----------------|----------------------|------|--------------------------|--------|-----------------|--------|-------------------|
| Subject: Memory increased to 2GB                              |                 |                      |      | Prepared by: Y Kurohashi |        |                 |        |                   |
| From: PP Technical Service Dept 2nd PP Technical Service Sect |                 |                      |      |                          |        |                 |        |                   |
| Classification:                                               | Troubleshooting | Part inf             | orma | tion                     | Action | n required      |        |                   |
|                                                               | 🗌 Mechanical    | Electrical           |      | Electrical               |        |                 | Servic | e manual revision |
|                                                               | Paper path      | r path 🗌 Transmit/re |      | eive                     | Retrof | fit information |        |                   |
|                                                               | Product Safety  | 🛛 Other (            |      | )                        | Tier 2 |                 |        |                   |

## Change/Reason:

Memory capacity was increased from 1GB to 2 GB in accordance with the upgrade to Energy Star Version 2.0.

## Cut-in S/N

| Model    | Region | Product code | S/N         |
|----------|--------|--------------|-------------|
| BE-C1a   | EU     | D04627       | V1640100001 |
| BE-C1b   | EU     | D04927       | V1740100001 |
| BE-C1.5a | NA     | D15417       | W814G100001 |
| BE-C1.5b | NA     | D15517       | W824G100001 |

## Note

- The additional 1GB memory (included as an accessory to the Scanner Option Type W7140) does not have to be installed on units of the above cut-in s/n to use the scanning function.
- The procedure described in the following section of the field service manual does not have to be performed for the units of the above cut-in s/n:

Steps 6 and 7 of "Scanner Option Type W7140"

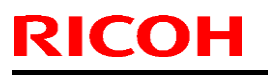

Model: Model BE-C1/C1.5

Date: 24-Feb-14

No.: RD046035

6. Remove the controller box cover.

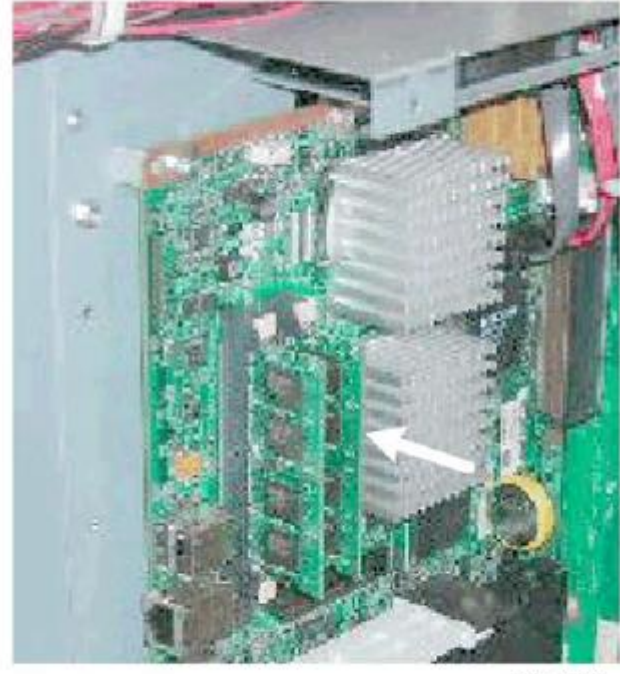

d397i002

7. Insert the memory unit in the open slot on the controller board.

#### **PAGE: 1/5**

| Model: Mo-C1,Be-C1,Be-C1.5,N-C3 Date                             |                                                                                                    |                                  |                       | e: 1-Aug-14                  |                                                                                            | No.: RD046036                                       |
|------------------------------------------------------------------|----------------------------------------------------------------------------------------------------|----------------------------------|-----------------------|------------------------------|--------------------------------------------------------------------------------------------|-----------------------------------------------------|
| Subject: Accounting counter problem on @Remote embedded machines |                                                                                                    |                                  |                       | Prepared                     | by: Y.K                                                                                    | urohashi                                            |
| From: 2nd Tech §                                                 | Service sect, PP Tech Service                                                                       | Dept.                            |                       |                              |                                                                                            |                                                     |
| Classification:                                                  | <ul> <li>Troubleshooting</li> <li>Mechanical</li> <li>Paper path</li> <li>Product Safety</li> </ul> | Part info<br>Electrica<br>Transm | ormat<br>al<br>it/rec | tion [<br>[<br>eive [<br>) [ | <ul> <li>Action</li> <li>Servic</li> <li>Servic</li> <li>Retrof</li> <li>Tier 2</li> </ul> | n required<br>be manual revision<br>"it information |

## SYMPTOM

RICOH

Accounting counter SP5045-002 is falsely rewritten as "0: meters" when devices are connected to @Remote center via Embedded @Remote to update the certificate information. This causes a discrepancy between the customer's service contract and the accounting counter setting.

The problem may occur in either of the following conditions:

- When initially setting up the embedded @Remote
- When re-attempting to approve @Remote application after failing to connect to @Remote (\* This condition applies only to MPCW2200.)

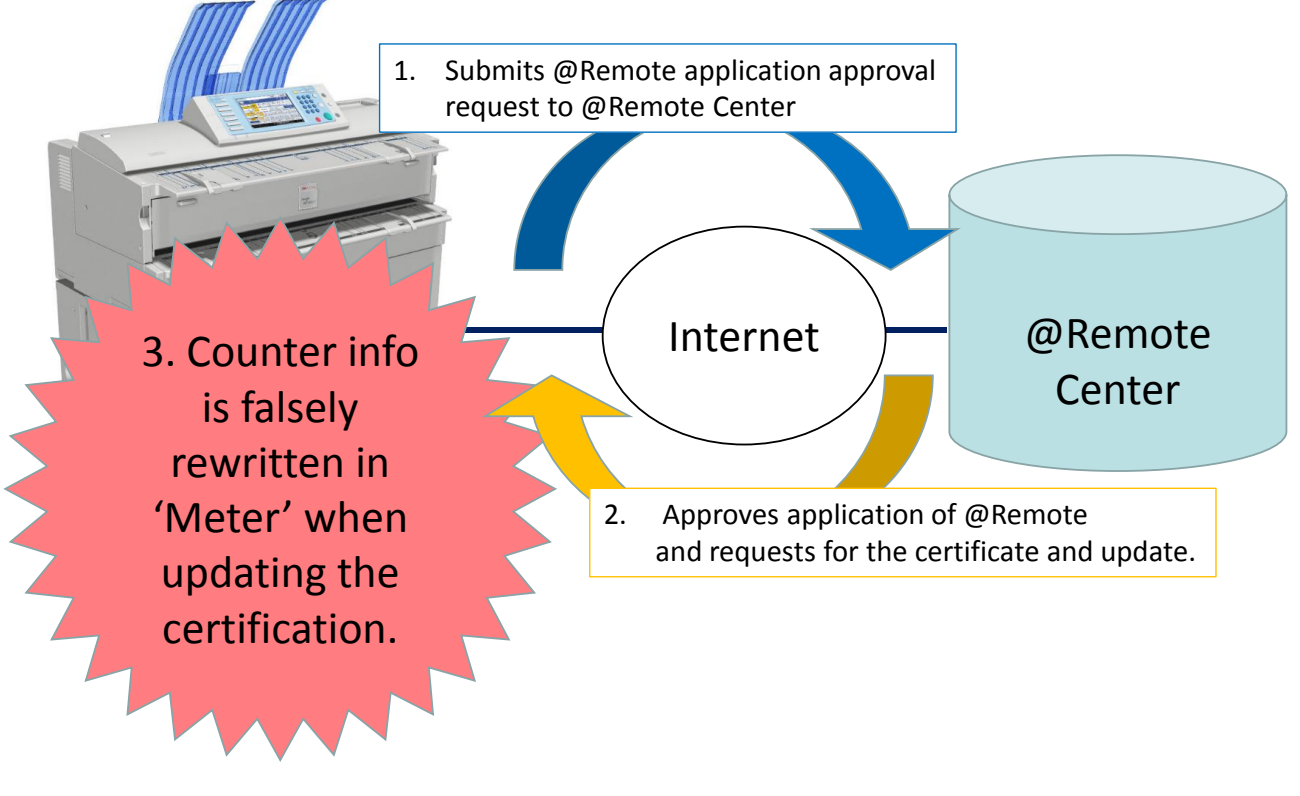

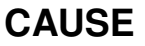

A software bug

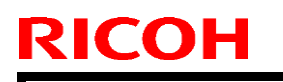

Model: Mo-C1,Be-C1,Be-C1.5,N-C3

Date: 1-Aug-14

No.: RD046036

## SOLUTION

## **Production line:**

The bug was fixed in the following firmware.

| Firmware | Model                  | P/N       | Version  |
|----------|------------------------|-----------|----------|
|          | MPCW2200               | D1245743F | Ver.1.05 |
| System/  | MPW7140<br>MPW5100     | D0465749D | Ver.3.04 |
| Сору     | MPW7140en<br>MPW5100en | D1545749C | Ver.1.04 |
|          | MPW3601<br>MPW2401     | D0935605G | Ver.3.07 |

#### P/N of the controller board

| Model      | Code    | P/N      |  |
|------------|---------|----------|--|
| MPCW2200SP | D124-17 |          |  |
|            | D124-57 | D1045011 |  |
|            | D124-27 | D1245211 |  |
|            | D124-67 |          |  |
| MP W5100   | D046-17 |          |  |
|            | D046-27 |          |  |
| MP W7140   | D049-17 | D0465280 |  |
|            | D049-27 |          |  |
| MP W5100en | D154-17 | D1545000 |  |
| MP W7140en | D155-17 | D1545280 |  |
| MP W2401   | D093-21 |          |  |
|            | D093-27 |          |  |
| MP W3601   | D094-17 | D0935640 |  |
|            | D094-21 |          |  |
|            | D094-27 |          |  |

Model: Mo-C1,Be-C1,Be-C1.5,N-C3

Date: 1-Aug-14

No.: RD046036

## Cut-in S/N

| Model      | Code               | S/N          |
|------------|--------------------|--------------|
| MPCW2200SP | D124-17<br>D124-57 | E084Q510077~ |
|            | D124-27<br>D124-67 | E084Q630001~ |
| MP W5100   | D046-17            | Discontinued |
|            | D046-27            | V1640600004~ |
| MP W7140   | D049-17            | Discontinued |
|            | D049-27            | V1740700001~ |
| MP W5100en | D154-17            | W814G600012~ |
| MP W7140en | D155-17            | W824G700001~ |
| MP W2401   | D093-21            | W1140600050~ |
|            | D093-27            | W1140600042~ |
| MP W3601   | D094-17            | W1240600049~ |
|            | D094-21            | W1240700001~ |
|            | D094-27            | W1240700001~ |

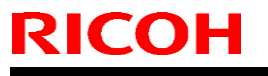

| Model: Mo-C1,Be-C1,Be-C1.5,N-C3 | Date: 1-Aug-14 | No.: RD046036 |
|---------------------------------|----------------|---------------|
|---------------------------------|----------------|---------------|

#### In the field:

- 1. Contact your sales staff and obtain details of your customer's service contract (click, annual service, price, etc.) and check if the contract corresponds with the accounting counter setting on the device (SP5045-002).
- 2. To correct the counter setting or to prevent future problems, perform the necessary actions by referring to the table below.

| @Remote                         | Counter<br>setting<br>(SP5045-002) | Is counter setting corresponding with the contract? | Affected model                                 | Actions                                                                                                    |
|---------------------------------|------------------------------------|-----------------------------------------------------|------------------------------------------------|----------------------------------------------------------------------------------------------------|
| Embedded                        |                                    | Yes                                                 | ALL                                            | Update the firmware on the next service visit.                                                                                                    |
|                                 | "0" (meters)                       | No                                                  | ALL                                            | <ul> <li>Provide explanation of the problem to the customer and update the firmware.</li> <li>Change the accounting counter setting SP5045-002 from "0 (meters)" to the unit of measurement according to your customer's contract.</li> <li>Connect to @Remote and confirm that the value in SP5045-002 remains corrected.</li> </ul> |
|                                 | Other than<br>"0" (meters)         | Yes                                                 | MPCW2200                                       | Visit the customer site as<br>soon as possible and update<br>the firmware.<br>(See NOTE below.)                                                                                                    |
|                                 |                                    |                                                     | MPW7140/en<br>MPW5100/en<br>MPW3601<br>MPW2401 | Update the firmware on the next service visit.                                                                                                    |
|                                 |                                    | No                                                  | ALL                                            | Check if the accounting<br>counter setting is correct.<br>Make correction, if necessary.                                                                                                    |
| External<br>or<br>no<br>@Remote | -                                  | -                                                   | -                                              | Update the firmware on the next service visit.                                                                                                    |

**NOTE:** For MPCW2200 the problem occurrence condition is not limited to the initial setup of @Remote and occurs even when connected to @Remote.

# RICOH Technical Bulletin PAGE: 5/5

Model: Mo-C1,Be-C1,Be-C1.5,N-C3

Date: 1-Aug-14

No.: RD046036

Example: Click charge contract in "5: square feet"

Correct status (before SP5045-002 is falsely rewritten in meters)

B&W Total counter indicates the total print volume of the month as 1085 square feet.

| 123 Counter         | Exit                |
|---------------------|---------------------|
| ►Colour Total       | B & W Total         |
| 1 O 2 1 Square Feet | 1 O 8 5 Square Feet |
| ►Colour Copies      | ► B & W Copies      |
| 2 4 Square Feet     | 1 4 6 Square Feet   |
| ►Colour Prints      | ►B & W Prints       |
| 997 Square Feet     | 9 3 8 Square Feet   |
|                     |                     |
|                     | Print Counter List  |

Incorrect status (after SP5045-002 is falsely rewritten in meters)

The B&W Total counter unit indicates the total print volume of the month as 129 meters.

| 123 Counter                 | Exit                        |
|-----------------------------|-----------------------------|
| ►Colour Total<br>119 Metres | B & W Total<br>1 2 9 Metres |
| ►Colour Copies              | ► B & W Copies              |
| Colour Prints               | ►B & W Prints               |
|                             |                             |
|                             | Print Counter List          |

Click worth 956 square feet (1085-129) is not charged to your customer. This is because data sent from @Remote disregards unit of measure.

|                               | Correct status (Square feet) | Incorrect status<br>(Meters) |
|-------------------------------|------------------------------|------------------------------|
| On the operation panel        | 1085 square feet             | 129 meters                   |
| Click data sent<br>by @Remote | 1085                         | 129                          |